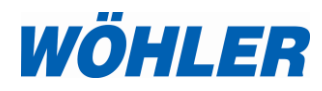

| B . I'              |    |
|---------------------|----|
| Bedienungsanieitung | DE |
| Vidooskon           | DE |
| VIUEUSKUP           |    |

| Operating manual |    |
|------------------|----|
| Videoscope       | EN |

Mode d'emploi Vidéoscope FR

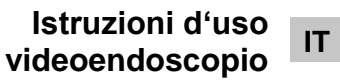

Bedieningshandleiding Videoscoop NL

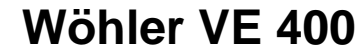

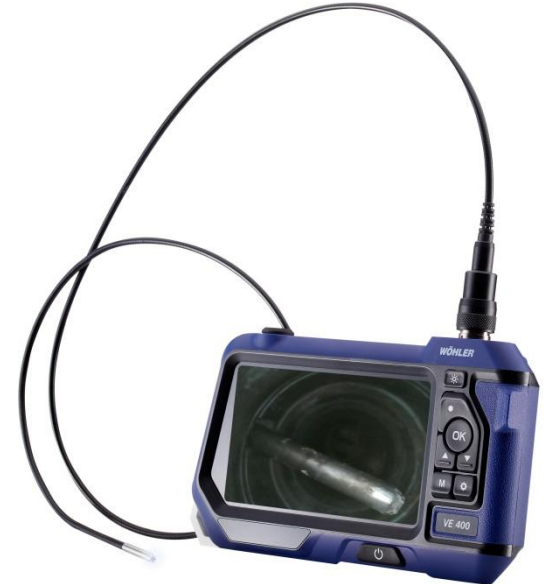

# Inhalt

| 1               | Allgemeines                            | 3        |
|-----------------|----------------------------------------|----------|
| 1.1             | Lieferumfang                           | 3        |
| 1.2             | Lagerung und Transport                 | 3        |
| 1.3             | Entsorgung                             | 4        |
| 1.4             | Anschrift                              | 4        |
| 2               | Technische Daten                       | 5        |
| 3               | Hinweise                               | 7        |
| 3.1             | Hinweise in der Bedienungsanleitung    | 7        |
| 3.2             | Warnhinweise zur Bedienung             | 7        |
| 4               | Aufbau und Funktionen                  | 8        |
| 4.1             | Display                                | 10       |
| 5               | Vor der Inspektion                     | 11       |
| 5.1             | Wechsel der Sonde                      | 11       |
| 5.2             | Einlegen der Speicherkarte             | 11       |
| 5.3             | Aufladen des Akkus                     | 12       |
| 6               | Bedienung                              | 12       |
| 6.1             | Ein-/Ausschalten                       | 12       |
| 6.2             | Bild einfrieren                        | 12       |
| 6.3             | Bild drehen                            | 12       |
| 6.4             | Blickrichtung der Sonde (nur Ø 5,5 mm) | 12       |
| 6.5             | Aufnahme                               | 13       |
| 6.6             | Wiedergabe                             | 13       |
| 6.7             | Loschen                                | 13<br>44 |
| 0.0<br><b>7</b> |                                        | 14       |
| <i>(</i>        |                                        | 15       |
| 7.1             | Fotoeinstellungen                      | 15       |
| 7.2<br>7.2      |                                        | 15       |
| 7.3             | Aligemeine Einstellungen               |          |
| ð               | Garantie und Service                   | 17       |
| 8.1             | Garantie                               | 17       |
| 8.2             | Service                                | 17       |
| 9               | Konformitätserklärung                  | 17       |

## 1 Allgemeines

| 1.1 Lieferumfang                | Gerät         | Lieferumfang                                                                                                    |
|---------------------------------|---------------|----------------------------------------------------------------------------------------------------|
| Nicht alle Sonden sind in iedem | Wöhler VE 400 | HD Videoskop                                                                                                    |
| Lieferumfang enthalten!         | Videoskop     | 1 m Sonde mit Kame-<br>rakopf Ø 5,5 mm und<br>1 Videoskop-<br>Verbindungskabel 1,5<br>m<br>oder<br>1 m Sonde mit Kame-<br>rakopf Ø 3,9 mm<br>oder<br>3 m Sonde mit Kame-<br>rakopf Ø 8,5 mm |
|                                 |               | 32 GB Mikro-SD-<br>Speicherkarte mit<br>USB-Kartenadapter                                                                                                    |
|                                 |               | Micro-USB-Kabel mit<br>Netzteil                                                                                                    |
|                                 |               | Transport-Koffer                                                                                                    |

### 1.2 Lagerung und Transport

# ACHTUNG!

Durch unsachgemäßen Transport kann das Videoskop beschädigt werden!

Um Transportschäden zu vermeiden, muss das Gerät stets in dem dafür vorgesehenen Koffer transportiert werden.

### ACHTUNG!

1

Die biegsame Sonde darf für den Transport nicht enger aufgerollt werden als durch die Ausbuchtung im Koffer vorgegeben.

#### 1.3 Entsorgung

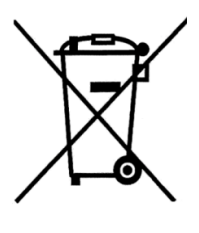

Elektronische Geräte dürfen nicht im Hausmüll entsorgt werden, sondern müssen gemäß den geltenden Umweltvorschriften entsorgt werden.

Batterien gelten als Sondermüll und müssen zur Entsorgung in den vorgesehenen Sammelstellen abgegeben werden.

#### 1.4 Anschrift

#### Wöhler Technik GmbH

Wöhler-Platz 1 33181 Bad Wünnenberg Tel.: +49 2953 73-100 Fax: +49 2953 73-250 www.woehler.de

## 2 Technische Daten

| Monitor            | Angabe                                                                          |
|--------------------|---------------------------------------------------------------------------------|
| Bildschirm         | 5 " LCD-Anzeige, Farbe                                                          |
| Auflösung          | 1920 x 1080 Pixel                                                               |
| Menüsprachen       | Englisch, Deutsch, Spanisch, Französisch, Russisch, Italienisch, Niederländisch |
| Schnittstellen     | Micro-USB-Ladeanschluss,<br>Micro-SD-Kartenslot                                 |
| Betriebstemperatur | 0° bis 45 °C                                                                    |
| Stromversorgung    | 3500 mAh Lithium Akku                                                           |
| Akku-Ladezeit      | ca. 3 Stunden                                                                   |
| Standzeit          | ca. 4 Stunden                                                                   |
| Zusatzlampe        | 6 LEDs                                                                          |
| Aufnahmeformat     | Video: mp4                                                                      |
|                    | Bild: jpeg                                                                      |

### DE

| Sonde mit Kamerakopf | Angabe |
|----------------------|--------|
| Sondenlänge          | 100 cm |
| Schutzart Kamerakopf | IP 67  |

| Kamerakopf    | Ø 5,5 mm                        |
|---------------|---------------------------------|
| Auflösung     | 1920 x 1080 Pixel               |
| Blickrichtung | 0° geradeaus und 90 ° Seitsicht |
| Brennweite    | ca. 4 – 10 cm                   |
| Beleuchtung   | 6 einstellbare LEDs             |
| Kamerakopf    | Ø 3,9 mm                        |
| Auflösung     | 1920 x 1080 Pixel               |
| Blickrichtung | 0° geradeaus                    |
| Brennweite    | ca. 3 – 10 cm                   |
| Beleuchtung   | 6 einstellbare LEDs             |

### 3 Hinweise

### 3.1 Hinweise in der Bedienungsanleitung

#### ACHTUNG!

Kennzeichnet Hinweise auf Gefahren, die Beschädigungen des Geräts zur Folge haben können.

### HINWEIS!

Hebt Tipps und andere nützliche Informationen hervor.

### 3.2 Warnhinweise zur Bedienung

### ACHTUNG!

Nutzen Sie das Videoskop nur im spezifizierten Temperaturbereich.

### ACHTUNG!

Halten Sie das Videoskop sauber und trocken. Achten Sie insbesondere darauf, dass die wasserdichte Schutzschicht der Sonde nicht zerkratzt wird.

#### ACHTUNG!

Öffnen Sie niemals das Gerätegehäuse. Geräteteile oder der Akku dürfen nur im Werk ausgetauscht werden.

#### ACHTUNG!

Zum Aufladen des Akkus benutzen Sie grundsätzlich nur ein 5 V Ladegerät.

#### DE

### 4 Aufbau und Funktionen

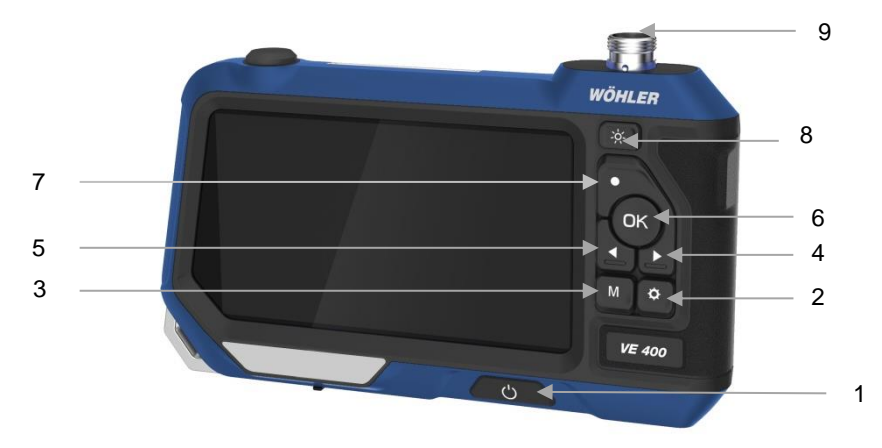

Abb. 1: Ansicht Wöhler VE 400

#### Legende

- 1 Ein-/Aus-Taste: 2 s gedrückt halten
- 2 Oraste (Einstellungen):
  - Einstellungsmenü aufrufen
  - Bild oder Video aus Bildgalerie löschen
- 3 M-Taste (Modus): Umschalten zwischen Foto, Video und Wiedergabe
- 4 Pfeil-Taste: Auf/Abwärts, Bild drehen
- 5 Pfeil-Taste: Auf/Abwärts, Bild drehen
- 6 OK-Taste: Bestätigen, Bild einfrieren
- 7 •-Taste (Aufnahme): Foto, Video-Aufnahme starten und stoppen
- 8 Beleuchtungstaste: Einstellen der Helligkeit der LEDs
- 9 Anschluss Kamerakabel mit Kamerakopf

DE

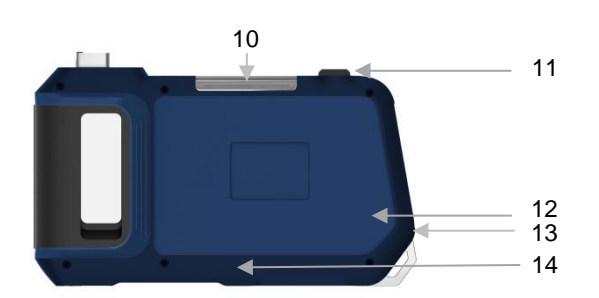

Abb. 2: Rückansicht Wöhler VE 400

- 10 Zusatzbeleuchtung
- 11 Ein-/Austaste Zusatzbeleuchtung
- 12 Lautsprecher
- 13 Mikrophon (Aktivierung über Einstellungen)
- 14 Reset-Taste

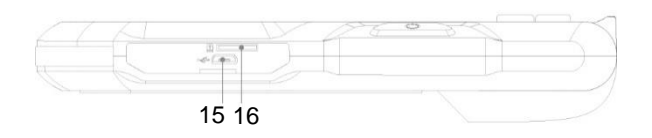

Abb. 3: Geräteunterseite mit Anschlüssen

- 15 Anschluss Ladekabel
- 16 Kartenslot für Speicherkarte

### Legende

### 4.1 Display

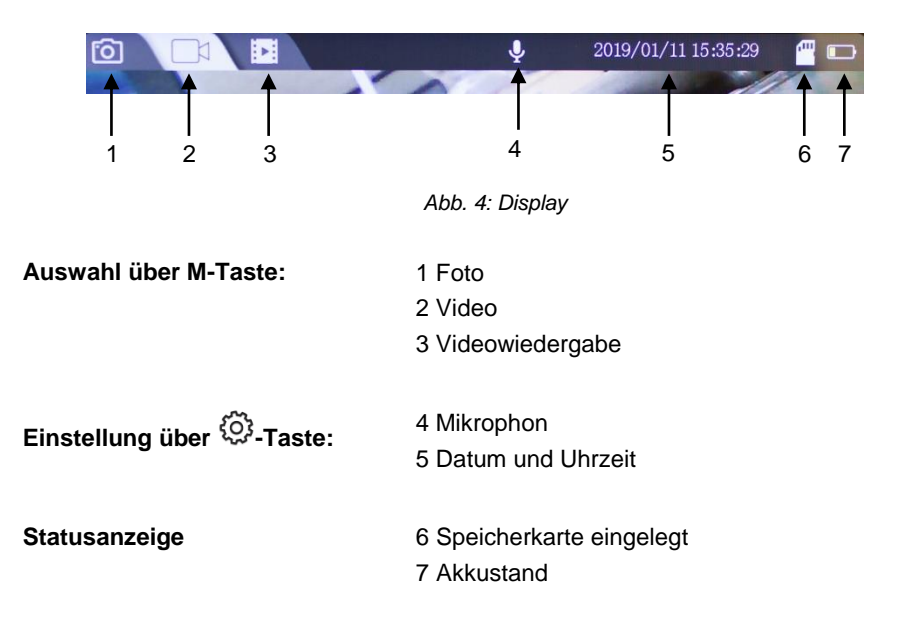

### 5 Vor der Inspektion

5.1 Wechsel der Sonde

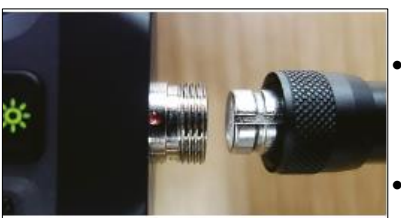

Abb. 5: Montage der Sonde

5.2 Einlegen der Speicher- • karte

- Um die Sonde abzumontieren, lösen Sie die Überwurfmutter und ziehen Sie die Sonde vom Monitor ab.
- Um die Sonde auf den Monitor zu montieren, stecken Sie sie so auf den Anschluss, dass die Kerbe an der Buchse genau über dem roten Punkt des Anschlusses liegt.
- Verschrauben Sie anschließend die Überwurfmutter handfest.

### HINWEIS!

Montieren Sie die Kamerasonde vor dem Einschalten des Wöhler VE 400. Wurde die Sonde bei eingeschaltetem Gerät montiert, ist das Wöhler VE 400 anschließend neu einzuschalten.

Der Speicherkartenslot befindet sich auf der Unterseite des Gerätes unter der schwarzen Abdeckung

Schalten Sie das Wöhler VE 400 aus.

- Zum Entnehmen der Speicherkarte drücken Sie leicht auf die Karte, bis sie herausspringt, und ziehen Sie sie anschließend heraus.
- Stecken Sie die Speicherkarte so ein, dass die Schrift nach oben (in Richtung Display) zeigt.

### ACHTUNG!

Die Speicherkarte darf niemals mit Kraft herausgezogen oder eingesteckt werden.

| 5.3 | Aufladen des Akkus                          | <ul> <li>Der Akkustand wird Ihnen im Akkusymbol oben rechts im Display angezeigt.</li> <li>Um das Videoskop aufzuladen, schließen Sie das im Lieferumfang enthaltene Netzteil über die USB-Ladebuchse auf der Geräteunterseite an. Verbinden Sie das Netzteil mit dem Stromnetz.</li> </ul> |
|-----|---------------------------------------------|----------------------------------------------------------------------------------------------------|
|     |                                             | Während des Ladevorgangs blinkt die Ein-/Aus-<br>Taste rot (Abb. 1, Teil 1).                                                                                                    |
|     |                                             | Das Wöhler VE 400 bleibt während des Ladevor-<br>gangs betriebsbereit.                                                                                                    |
| 6   | Bedienung                                   |                                                                                                    |
| 6.1 | Ein-/Ausschalten                            | <ul> <li>Zum Ein- und Ausschalten halten Sie die Ein-<br/>/Aus-Taste (1) ca. 2 Sekunden gedrückt.</li> <li>Nach 3 Sekunden erscheint der Startbildschirm<br/>und unmittelbar im Anschluss das Kamerabild.</li> </ul>                                                                        |
| 6.2 | Bild einfrieren                             | • Drücken Sie die OK-Taste, um ein Bild einzu-<br>frieren.                                                                                                    |
|     |                                             | <ul> <li>Drücken Sie die OK-Taste nochmals, um<br/>wieder in den normalen Bildmodus zurückzu-<br/>kehren.</li> </ul>                                                                                                    |
| 6.3 | Bild drehen                                 | <ul> <li>Drücken Sie die Pfeil-Aufwärts-Taste, um das<br/>Bild im Display um 90° zu drehen.</li> </ul>                                                                                                    |
| 6.4 | Blickrichtung der Son-<br>de (nur Ø 5,5 mm) | <ul> <li>Drücken Sie die schwarze Taste am Sonden-<br/>anschluss, um die Blickrichtung der Sonde<br/>von 0°C geradeaus auf 90° Seitsicht zu än-</li> </ul>                                                                                                    |

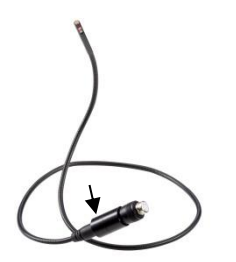

Abb. 6: Sonde Wöhler VE 400, Ø 5,5mm, Taste zum Umschalten der Blickrichtung mit Pfeil markiert.

### HINWEIS!

dern.

Bei sehr niedriger Batteriespannung erscheint im Bildschirm der Hinweis "no camera" nach dem Umschalten der Blickrichtung. In diesem Fall muss die Kamera neu gestartet werden.

DE

#### 6.5 Aufnahme

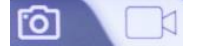

Abb. 7: Foto und Videomodus

- Rufen Sie mit der M-Taste den Foto- oder Videomodus auf.
- Drücken Sie die •-Taste, um ein Foto zu machen oder eine Videoaufnahme zu starten.
- Um eine Videoaufnahme zu beenden, drücken Sie die •-Taste nochmals.

# HINWEIS!

Nach 10 Minuten beendet das Wöhler VE 400 die Aufnahme automatisch. Soll das Video fortgeführt werden, muss es neu gestartet werden.

### HINWEIS!

Um bei einem Video den Ton mit aufzunehmen, muss das Mikrophon im Einstellungsmenü eingeschaltet werden, vgl. Kapitel 7.

- Rufen Sie mit der M-Taste den Wiedergabemodus auf.
- Mit den Pfeiltasten können Sie sich nun die Bild- und Videodateien durchsehen.

### HINWEIS!

Oben rechts im Display erscheint die Bild/Videonummer sowie die Gesamtzahl der aufgenommenen Dateien. Beim Video erscheint unten links im Display die Videodauer.

- Starten und stoppen Sie die Wiedergabe des Videos mit der OK-Taste.
- Drücken Sie die M-Taste, um den Wiedergabemodus zu verlassen.
- Rufen Sie mit der M-Taste den Wiedergabemodus auf.
- Wählen Sie mit den Pfeiltasten das Bild oder Video aus, das gelöscht werden soll.
- Zum Löschen drücken Sie die <sup>(O)</sup>-Taste und bestätigen Sie mit der OK-Taste.

Sie haben jetzt die Möglichkeit, auszuwählen, ob

#### 6.6 Wiedergabe

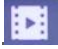

Abb. 8: Wiedergabernodus

6.7 Löschen

das ausgewählte Bild/Video gelöscht werden soll oder alle Bilder /Videos.

6.8 Übertragen von Bildund Videodateien auf den PC Schalten Sie das Videoskop aus.

Möglichkeit 1:

• Entnehmen Sie die Micro-SD-Speicherkarte und lesen Sie die Daten mithilfe eines geeigneten Kartenadapters aus.

Möglichkeit 2:

 Verbinden Sie den Monitor über ein USB-Kabel mit dem PC und speichern Sie dort die Bild- und Videodateien.

DE

|                        | Mit OK bestätigte Einstellungen bleiben nach dem<br>Ausschalten und erneuten Einschalten erhalten.                                                                             |
|------------------------|----------------------------------------------------------------------------------------------------|
|                        | <ul> <li>Je nachdem, ob die gewünschten Einstellun-<br/>gen die Bilder oder die Videos betreffen, wäh-<br/>len Sie mit der M-Taste den Foto- oder Vide-<br/>omodus.</li> </ul> |
|                        | <ul> <li>Drücken Sie dort die <sup>(C)</sup>-Taste und anschlie-<br/>ßend die M-Taste, um in das entsprechende<br/>Einstellungsmenü zu gelangen.</li> </ul>                    |
|                        | <ul> <li>Gehen Sie mit den Pfeiltasten zum gewünsch-<br/>ten Parameter und öffnen Sie das entspre-<br/>chende Einstellungsmenü mit der OK-Taste.</li> </ul>                    |
|                        | <ul> <li>Bestätigen Sie Ihre Auswahl mit der OK-<br/>Taste.</li> </ul>                                                                                                    |
|                        | Zum Verlassen des Einstellungsmenüs drü-                                                                                                    |
|                        | cken Sie die 💭 -Taste.                                                                                                    |
| 7.1 Fotoeinstellungen  | • Wählen Sie mit der M-Taste den Fotomodus.                                                                                                    |
| നി                     | • Drücken Sie die 💬-Taste                                                                                                    |
| Abb. 9: Fotomodus      | Es erscheinen nun das Einstellungsmenü zur<br>Datumsanzeige.                                                                                                    |
| Datumsanzeige          | <ul> <li>Drücken Sie die OK-Taste, um auszuwählen,<br/>ob das Datum in einer gespeicherten Fotoda-<br/>tei eingeblendet werden soll oder nicht.</li> </ul>                     |
|                        | <ul> <li>Drücken Sie die <sup>(C)</sup>-Taste, um das Einstel-<br/>lungsmenü wieder zu verlassen.</li> </ul>                                                                   |
| 7.2 Videoeinstellungen | • Wählen Sie mit der M-Taste den Videomodus.                                                                                                    |
|                        | Drücken Sie die <sup>(C)</sup> -Taste                                                                                                    |
| Abb. 10: Videomodus    |                                                                                                    |
| Auflösung              | • 1080 Pixel (Full HD) oder 720 Pixel (HD)                                                                                                    |
| Datumsanzeige          | Auswahl of das Datum in einer gespeicher-                                                                                                    |
|                        |                                                                                                    |

HINWEIS!

Einstellungen

7

Auswahl, ob das Datum in einer gespeicher-ten Videodatei eingeblendet werden soll oder nicht.

| Einstellungen                |                            |                                                                                                    |
|------------------------------|----------------------------|----------------------------------------------------------------------------------------------------|
| Aufzeichnung                 | Au<br>oh<br>Eir<br>To      | s: Das Mikrofon ist deaktiviert. Videos werden<br>ne Ton aufgezeichnet.<br>n: Das Mikrofon ist aktiviert. Videos werden mit<br>n aufgezeichnet.                                                                                                    |
| 7.3 Allgemeine Einstellungen | •<br>Es<br>Fo<br>Es<br>ste | Wählen Sie mit der M-Taste den Fotomodus<br>oder den Videomodus.<br>Drücken Sie die <sup>©</sup> -Taste<br>erscheinen nun die Einstellungsmenüs für<br>tos bzw. Videos.<br>Drücken Sie die M-Taste.<br>erscheinen nun die allgemeinen Kameraein-<br>ellungen. |
| Abschaltautomatik            | •                          | Wählen Sie, ab wann das Videoskop automa-<br>tisch abgeschaltet wird, wenn längere Zeit<br>keine Taste gedrückt wurde.                                                                                                    |
| Frequenz                     | •                          | 50 Hz oder 60 Hz                                                                                                    |
| Sprache                      | •                          | Chinesisch, Deutsch, Japanisch, Englisch,<br>Spanisch, Französisch, Italienisch, Russisch.                                                                                                    |
| Datum und Uhrzeit            | •                          | Stellen Sie mit den Pfeiltasten die jeweilige<br>Ziffer ein und wechseln Sie mit der OK-Taste<br>jeweils zur nächsten Ziffer.                                                                                                    |
| Format                       | •                          | Möglichkeit, alle auf dem Videoskop gespei-<br>cherten Foto- und Videodateien zu löschen.                                                                                                    |
| Standardeinstellungen        | •                          | Möglichkeit, alle Einstellungen wieder auf die Werkseinstellungen zurückzusetzen.                                                                                                    |
| Version                      | •                          | Information zur Firmwareversion                                                                                                    |

17

### 8 Garantie und Service

| 8.1 | Garantie | Jedes Wöhler VE 400 Videoskop wird im Werk in<br>allen Funktionen geprüft und verlässt unser Werk<br>erst nach einer ausführlichen Qualitätskontrolle.     |
|-----|----------|----------------------------------------------------------------------------------------------------|
|     |          | Bei sachgemäßem Gebrauch beträgt die Garan-<br>tiezeit des Wöhler VE 400 Videoskops 12 Monate<br>ab Verkaufsdatum, ausgenommen ist der Akku.               |
|     |          | Die Kosten für den Transport und die Verpackung<br>des Geräts im Reparaturfall werden von dieser<br>Garantie nicht abgedeckt.                              |
|     |          | Diese Garantie erlischt, wenn Reparaturen und<br>Abänderungen von dritter, nicht autorisierter Stelle<br>an dem Gerät vorgenommen wurden.                  |
| 8.2 | Service  | Der SERVICE wird bei uns sehr groß geschrie-<br>ben. Deshalb sind wir auch selbstverständlich<br>nach der Garantiezeit für Sie da.                         |
|     |          | <ul> <li>Sie schicken das Messgerät zu uns, wir repa-<br/>rieren es innerhalb weniger Tage und schi-<br/>cken es Ihnen mit unserem Paketdienst.</li> </ul> |

• Sofortige Hilfe erhalten Sie durch unsere Techniker am Telefon.

### 9 Konformitätserklärung

Das Produkt

#### Wöhler VE 400 Videoskop

entspricht den wesentlichen Schutzanforderungen, die in den Richtlinien des Rates zur Angleichung der Rechtsvorschriften der Mitgliedsstaaten über die elektromagnetische Verträglichkeit (2014/30/EU) festgelegt sind.

Zur Beurteilung des Produkts hinsichtlich der elektromagnetischen Verträglichkeit wurden folgende Normen herangezogen:

EN 55032: 2015 EN 61000-3-2: 2014 EN 61000-3-3: 2013 EN 55024: 2010+A1: 2015

#### DE

# Contents

| 1                                                                                                    | General                                                                                                    | .20                                                                                                    |
|----------------------------------------------------------------------------------------------------|----------------------------------------------------------------------------------------------------|----------------------------------------------------------------------------------------------------|
| 1.1                                                                                                    | Scope of supply                                                                                                    | . 20                                                                                                    |
| 1.2                                                                                                    | Storage and transport                                                                                                    | . 20                                                                                                    |
| 1.3                                                                                                    | Disposal                                                                                                    | . 21                                                                                                    |
| 1.4                                                                                                    | Address                                                                                                    | . 21                                                                                                    |
| 2                                                                                                    | Technical data                                                                                                    | .22                                                                                                    |
| 3                                                                                                    | Notes                                                                                                    | .24                                                                                                    |
| 3.1                                                                                                    | Symbols used in this operating manual                                                                                                    | . 24                                                                                                    |
| 3.2                                                                                                    | Cautionary notes when operating                                                                                                    | . 24                                                                                                    |
| 4                                                                                                    | Design and functions                                                                                                    | .25                                                                                                    |
| 4.1                                                                                                    | Display                                                                                                    | . 27                                                                                                    |
| 5                                                                                                    | Prior to inspection                                                                                                    | .28                                                                                                    |
| 5.1                                                                                                    | Replacing the probe                                                                                                    | . 28                                                                                                    |
| 5.2                                                                                                    | Inserting the memory card                                                                                                    | . 28                                                                                                    |
| 5.3                                                                                                    | Charging the rechargeable battery                                                                                                    | . 29                                                                                                    |
| 6                                                                                                    | Operating                                                                                                    | .29                                                                                                    |
|                                                                                                    |                                                                                                    |                                                                                                    |
| 6.1                                                                                                    | Power on/off                                                                                                    | . 29                                                                                                    |
| 6.1<br>6.2                                                                                                    | Power on/off<br>Freezing the image                                                                                                    | . 29<br>. 29                                                                                                 |
| 6.1<br>6.2<br>6.3                                                                                               | Power on/off<br>Freezing the image<br>Rotating an image                                                                                                    | . 29<br>. 29<br>. 29                                                                                         |
| 6.1<br>6.2<br>6.3<br>6.4                                                                                        | Power on/off<br>Freezing the image<br>Rotating an image<br>Probe viewing angle (Ø 5.5 mm only)                                                                                                    | . 29<br>. 29<br>. 29<br>. 29                                                                                 |
| 6.1<br>6.2<br>6.3<br>6.4<br>6.5                                                                                 | Power on/off<br>Freezing the image<br>Rotating an image<br>Probe viewing angle (Ø 5.5 mm only)<br>Recording                                                                                                    | . 29<br>. 29<br>. 29<br>. 29<br>. 30                                                                         |
| 6.1<br>6.2<br>6.3<br>6.4<br>6.5<br>6.6                                                                          | Power on/off<br>Freezing the image<br>Rotating an image<br>Probe viewing angle (Ø 5.5 mm only)<br>Recording<br>Playback                                                                                                    | . 29<br>. 29<br>. 29<br>. 29<br>. 30<br>. 30                                                                 |
| 6.1<br>6.2<br>6.3<br>6.4<br>6.5<br>6.6<br>6.7                                                                   | Power on/off<br>Freezing the image<br>Rotating an image<br>Probe viewing angle (Ø 5.5 mm only)<br>Recording<br>Playback<br>Deleting files                                                                                                    | . 29<br>. 29<br>. 29<br>. 29<br>. 30<br>. 30<br>. 30                                                         |
| 6.1<br>6.2<br>6.3<br>6.4<br>6.5<br>6.6<br>6.7<br>6.8                                                            | Power on/off<br>Freezing the image<br>Rotating an image<br>Probe viewing angle (Ø 5.5 mm only)<br>Recording<br>Playback<br>Deleting files<br>Transferring image and video files to a PC                                                                                                    | . 29<br>. 29<br>. 29<br>. 29<br>. 30<br>. 30<br>. 30<br>. 31                                                 |
| 6.1<br>6.2<br>6.3<br>6.4<br>6.5<br>6.6<br>6.7<br>6.8<br><b>7</b>                                                | Power on/off<br>Freezing the image<br>Rotating an image<br>Probe viewing angle (Ø 5.5 mm only)<br>Recording<br>Playback<br>Deleting files<br>Transferring image and video files to a PC<br><b>Settings</b>                                                                                                    | . 29<br>. 29<br>. 29<br>. 30<br>. 30<br>. 30<br>. 31<br>. <b>32</b>                                          |
| 6.1<br>6.2<br>6.3<br>6.4<br>6.5<br>6.6<br>6.7<br>6.8<br><b>7</b><br>7.1                                         | Power on/off<br>Freezing the image<br>Rotating an image<br>Probe viewing angle (Ø 5.5 mm only)<br>Recording<br>Playback<br>Deleting files<br>Transferring image and video files to a PC<br><b>Settings</b><br>Image settings                                                                                             | . 29<br>. 29<br>. 29<br>. 29<br>. 30<br>. 30<br>. 30<br>. 31<br><b>32</b>                                    |
| 6.1<br>6.2<br>6.3<br>6.4<br>6.5<br>6.6<br>6.7<br>6.8<br><b>7</b><br>7.1<br>7.2                                  | Power on/off<br>Freezing the image<br>Rotating an image<br>Probe viewing angle (Ø 5.5 mm only)<br>Recording<br>Playback<br>Deleting files<br>Transferring image and video files to a PC<br><b>Settings</b><br>Image settings<br>Video settings                                                                           | . 29<br>. 29<br>. 29<br>. 30<br>. 30<br>. 30<br>. 30<br>. 30<br>. 31<br><b>32</b><br>. 32                    |
| 6.1<br>6.2<br>6.3<br>6.4<br>6.5<br>6.6<br>6.7<br>6.8<br>7.1<br>7.1<br>7.2<br>7.3                                | Power on/off<br>Freezing the image<br>Rotating an image<br>Probe viewing angle (Ø 5.5 mm only)<br>Recording<br>Playback<br>Deleting files<br>Transferring image and video files to a PC<br><b>Settings</b><br>Image settings<br>Video settings<br>General settings                                                       | . 29<br>. 29<br>. 29<br>. 30<br>. 30<br>. 30<br>. 31<br><b>. 32</b><br>. 32<br>. 33                          |
| 6.1<br>6.2<br>6.3<br>6.4<br>6.5<br>6.6<br>6.7<br>6.8<br>7.1<br>7.2<br>7.3<br><b>8</b>                           | Power on/off<br>Freezing the image<br>Rotating an image<br>Probe viewing angle (Ø 5.5 mm only)<br>Recording<br>Playback<br>Deleting files<br>Transferring image and video files to a PC<br><b>Settings</b><br>Image settings<br>Video settings<br>General settings<br><b>Warranty and Service</b>                        | . 29<br>. 29<br>. 29<br>. 30<br>. 30<br>. 30<br>. 31<br>. 32<br>. 32<br>. 32<br>. 33<br>. 34                 |
| 6.1<br>6.2<br>6.3<br>6.4<br>6.5<br>6.6<br>6.7<br>6.8<br><b>7</b><br>7.1<br>7.2<br>7.3<br><b>8</b><br>8.1        | Power on/off<br>Freezing the image<br>Rotating an image<br>Probe viewing angle (Ø 5.5 mm only)<br>Recording<br>Playback<br>Deleting files<br>Transferring image and video files to a PC<br><b>Settings</b><br>Image settings<br>Video settings<br>General settings<br><b>Warranty and Service</b><br>Warranty            | . 29<br>. 29<br>. 29<br>. 30<br>. 30<br>. 30<br>. 31<br>. 32<br>. 33<br>. 33<br>. 34<br>. 34                 |
| 6.1<br>6.2<br>6.3<br>6.4<br>6.5<br>6.6<br>6.7<br>6.8<br><b>7</b><br>7.1<br>7.2<br>7.3<br><b>8</b><br>8.1<br>8.2 | Power on/off<br>Freezing the image<br>Rotating an image<br>Probe viewing angle (Ø 5.5 mm only)<br>Recording<br>Playback<br>Deleting files<br>Transferring image and video files to a PC<br><b>Settings</b><br>Image settings<br>Video settings<br>General settings<br><b>Warranty and Service</b><br>Warranty<br>Service | . 29<br>. 29<br>. 29<br>. 30<br>. 30<br>. 30<br>. 30<br>. 31<br>. 32<br>. 32<br>. 33<br>. 34<br>. 34<br>. 34 |

| 9  | Declaration of conformity         | EN |
|----|-----------------------------------|----|
| 10 | UKCA Declaration of Conformity 35 |    |
|    |                                   |    |

### 1 General

#### 1.1 Scope of supply

| Device        | Scope of supply                                                                        |
|---------------|----------------------------------------------------------------------------------------|
| Wöhler VE 400 | HD videoscope                                                                          |
| Videoscope    | 1 m probe with Ø 5.5<br>mm camera head and<br>1 videoscope connec-<br>tion cable 1.5 m |
|               | or                                                                                     |
|               | 1 m probe wit Ø 3.9<br>mm camera head                                                  |
|               | 32 GB micro SD<br>memory card with<br>USB card adapter                                 |
|               | Micro USB cable with<br>power pack                                                     |
|               | Transport case                                                                         |

#### 1.2 Storage and transport

# CAUTION!

The videoscope could be damaged if transported improperly!

To avoid damage occurring during transport it is imperative to transport the device in the original case envisaged for the purpose.

CAUTION!

When transporting, do not roll the flexible probe cable tighter than required to fit it in the padded foam insert.

#### 1.3 Disposal

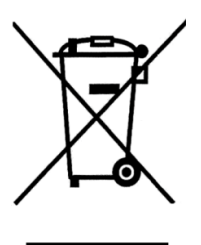

1.4 Address

Do not dispose of electronic equipment along with household waste. Dispose of electronic equipment in accordance with applicable environmental regulations.

Batteries are considered hazardous waste. Dispose of batteries at the collection points provided.

#### Wöhler Technik GmbH

Wöhler-Platz 1 33181 Bad Wünnenberg Tel.: +49 2953 73-100 Fax: +49 2953 73-250 www.woehler.de

### 2 Technical data

| Monitor                | Details                                                      |
|------------------------|--------------------------------------------------------------|
| Display                | 5" LCD display, color                                        |
| Resolution             | 1920 x 1080 pixels                                           |
| Menu languages         | English, German, Spanish, French, Russian,<br>Italian, Dutch |
| Interfaces             | Micro USB charge connector,<br>Micro SD card slot            |
| Operating temperature  | 0-45 °C                                                      |
| Power supply           | Rechargeable 3500 mAh Lithium battery                        |
| Battery charging time  | Approx. 3 hours                                              |
| Battery operating time | Approx. 4 hours                                              |
| Additional lamp        | 6 LEDs                                                       |
| Recording format       | Video: mp4                                                   |
|                        | Image: jpeg                                                  |

| Probe with camera head              | Details |
|-------------------------------------|---------|
| Probe length                        | 100 cm  |
| Degree of protection–camera<br>head | IP 67   |

| Camera head                                       | Ø 5.5 mm                             |
|---------------------------------------------------|--------------------------------------|
| Resolution                                        | 1920 x 1080 pixels                   |
| Viewing angle                                     | 0° straight ahead and 90° side view  |
| Focal length                                      | Approx. 4-10 cm                      |
| Lighting                                          | 6 adjustable LEDs                    |
| Comoro hood                                       | ~ ~ ~                                |
| Camera nead                                       | Ø 3.9 mm                             |
| Resolution                                        | 0 3.9 mm<br>1920 x 1080 pixels       |
| Resolution Viewing angle                          | 0° straight ahead                    |
| Resolution       Viewing angle       Focal length | 0° straight ahead<br>Approx. 3-10 cm |

EN

#### Notes

### 3 Notes

# 3.1 Symbols used in this operating manual

### CAUTION!

Highlights risks that can lead to damage occurring to the device.

Highlights tips and other useful information.

# 3.2 Cautionary notes when operating

### CAUTION!

Use the videoscope only when the ambient temperature is within the specified range.

#### 

Keep the videoscope clean and dry at all times. In particular, make sure that the waterproof coating protecting the probe does not get scratched.

#### CAUTION!

Never open the device housing. Device parts and the rechargeable battery must only be replaced in the factory.

### CAUTION!

Use a 5 V battery charger only to charge the rechargeable battery.

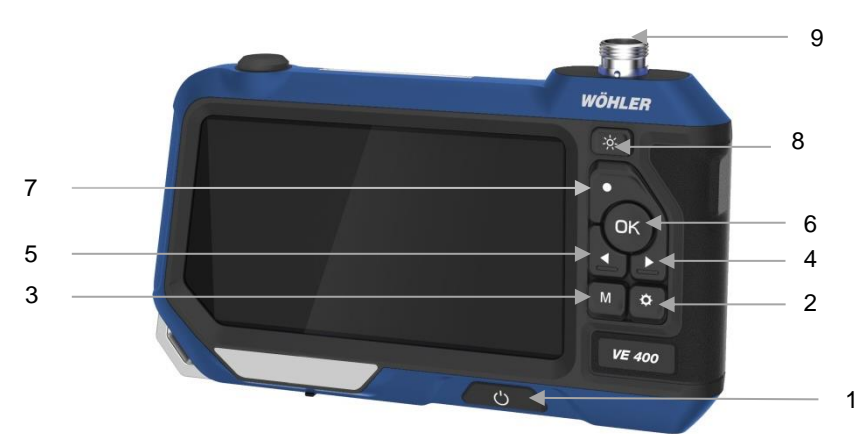

Fig. 12: Front view of Wöhler VE 400

**Design and functions** 

### Legend

4

- 1 On/Off key: Press and hold for 2 s
- 2 key (settings):
  - To access the settings menu
  - To delete an image or a video from the image gallery
- 3 M-key (mode): Toggle between image, video and playback modes
- 4 Arrow key: Up/down, rotate image
- 5 Arrow key: Up/down, rotate image
- 6 OK key: Confirm action, freeze image
- 7 key (record): Start / stop recording video
- 8 Lighting key: Adjust brightness of LEDs
- 9 Connector to connect camera cable and camera head

### EN

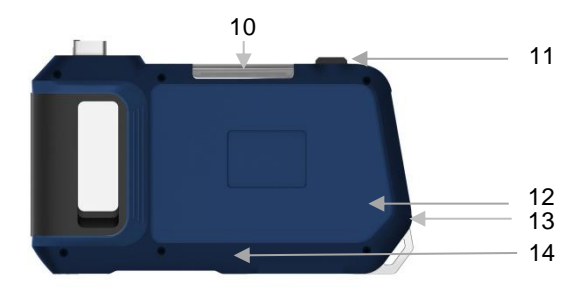

Fig. 13: Rear view of Wöhler VE 400

- 10 Supplementary lighting
- 11 On/Off key supplementary lighting
- 12 Loudspeaker
- 13 Microphone (activated in settings menu)
- 14 Reset key

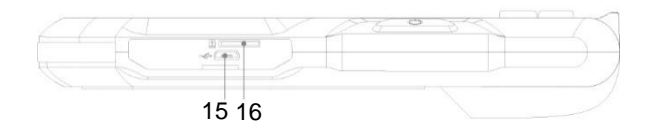

Fig. 14: Bottom of device with connections

- 15 Charger cable port
- 16 Card slot for memory card

### Legend

27

6 7

2019/01/11 15:35:29

| 5

#### 4.1 Display

രി

1

2

.

3

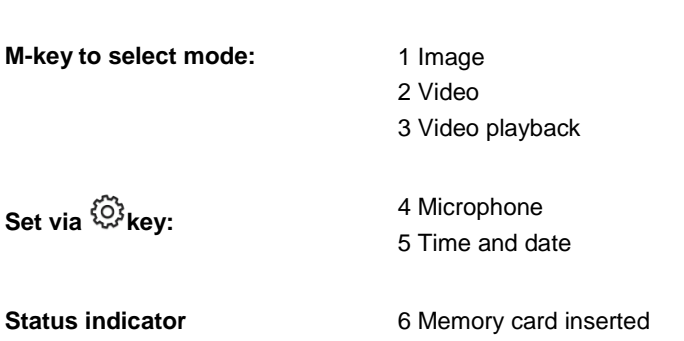

7 Battery charge status

Ļ

4

Fig. 15: Display

Set via <sup>(C)</sup>key:

Status indicator

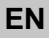

### 5 Prior to inspection

#### 5.1 Replacing the probe

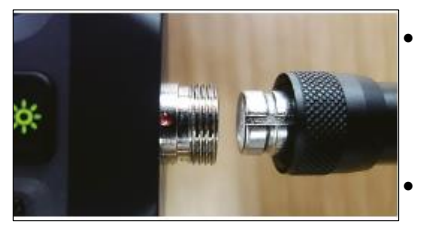

Fig. 16: Connecting the probe

### 5.2 Inserting the memory card

- To remove the probe undo the gland nut, then disconnect the probe from the monitor.
- To connect the probe to the monitor, insert the probe into the female connector ensuring the notch on the male connector is precisely aligned with the red dot on the female connector.
- Then tighten the gland nut finger-tight.

### NOTE!

Connect the camera probe before switching on the Wöhler VE 400. If you connect the probe when the device is switched on, you will need to restart the Wöhler VE 400.

Switch off the Wöhler VE 400.

The memory card slot is located on the bottom of the device below the black cover

- To remove the memory card: Press the card in lightly until it is ejected, then pull out the memory card.
- Always insert the memory card so that the label faces upward (towards the display).

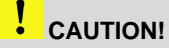

Never use force when inserting or removing the memory card.

EN

| 5.3 | Charging the recharge- | The battery symbol on the top right of the display |
|-----|------------------------|----------------------------------------------------|
|     | able battery           | indicates the charge status of the rechargeable    |
|     |                        | battery.                                           |

 To charge the videoscope connect the power pack, included in the scope of supply, to the USB port on the bottom of the device. Connect the power pack to the mains.

The On/Off key flashes red (Fig. 1, position 1) while the battery is being charged.

The Wöhler VE 400 remains ready for operation throughout the charging process.

### 6 Operating

- 6.1 Power on/off
- 6.2 Freezing the image
- 6.3 Rotating an image
- 6.4 Probe viewing angle (Ø 5.5 mm only)

On/Off key (1) for approx. 2 seconds. The start screen is displayed after 3 seconds,

To power the device on/off press and hold the

followed immediately by the live camera image.

- To freeze an image, press the OK key.
- To return to the normal image mode, press the OK key again.
- To rotate an image 90° in the display, press the arrow up key.
  - Press the black switch on the probe connection to change the viewing angle of the probe from 0° to 90° side view.

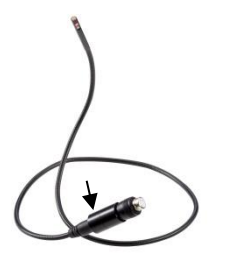

### NOTE!

If the battery voltage is very low, the message "no camera" appears on the screen after switching the viewing angle. In this case the camera must be restarted.

Fig. 17: Ø 5.5 mm probe Wöhler VE 400; the arrow indicates the switch to change the viewing angle.

#### 6.5 Recording

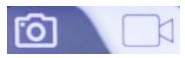

Fig. 18: Image and video mode

#### 6.6 Playback

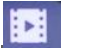

Fig. 19: Playback mode

6.7 Deleting files

- Press the M-key to select the image or video mode.
- Press the key to capture an image or to start recording a video.
- Press the key again to stop recording a video.

# NOTE!

After 10 minutes the Wöhler VE 400 stops recording automatically. If you want to continue the video, you have to start it again.

### NOTE!

To record audio along with the video you must switch on the microphone in the Settings menu, see chapter 7.

- Press the M-key to select the playback mode.
- It is now possible to scroll through the image and video files using the arrow keys.

### NOTE!

The image/video number as well as the total number of recorded files are displayed on the top right of the display. The length of the current video is displayed on the bottom left of the display.

- Press the OK key to start/stop the video playback.
- Press the M-key to exit the playback mode.
- Press the M-key to select the playback mode.
- Use the arrow keys to select the image or video to be deleted.
- To delete the file press the <sup>{O}</sup> key, then press the OK key to confirm your intention.

You have the option to delete the selected image/video file or all of the images/videos.

EN

6.8 Transferring image and Power off the videoscope. video files to a PC

Option 1:

• Remove the micro SD memory card and insert it into a PC with the aid of suitable card adapter, then read out the data.

Option 2:

• Connect the monitor with the PC using a USB cable, then save the image and video files to the PC.

7 Settings

### NOTE!

Settings confirmed by pressing the OK key are saved when the device is switched off and on again.

- Use the M-key to select the image or video mode, depending on if the settings are to be applied to the images or videos.
- After selecting the desired mode, press the \$2000 key followed by the M-key to access the corresponding settings menu.
- Use the arrow keys to scroll to the desired parameter, then press the OK key to open the corresponding settings menu.
- Press the OK key to confirm your selection.
- To exit the settings menu, press the 😳 key.
- Press the M-key to select the image mode.
- Press the <sup>O</sup> key

The settings menu to configure the date display appears.

- Press the OK key to select if you wish the date is to be displayed in saved image files or not.
- Press the <sup>(O)</sup> key to exit the settings menu.
- Press the M-key to select the video mode.
- Press the <sup>I</sup> key
- 1080 pixels (full HD) or 720 pixels (HD)
- Select if the date is to be displayed in a saved video file or not.

#### 7.1 Image settings

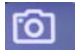

Fig. 20: Image mode

#### Date display

#### 7.2 Video settings

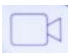

Fig. 21: Video mode

Resolution

Date display

EN

| Recording                                                                                                    | Off: The microphone is deactivated. Videos are recorded without sound.                                                                                                    |  |  |
|----------------------------------------------------------------------------------------------------|----------------------------------------------------------------------------------------------------|--|--|
|                                                                                                    | On: The microphone is activated. Videos are rec-<br>orded with sound.                                                                                                    |  |  |
| 7.3 General settings          Total       Total         Total       Total         Fig. 22: Image and video mode | <ul> <li>Press the M-key to select the image mode or the video mode.</li> <li>Press the <sup>(C)</sup> key<br/>The corresponding settings menu for images or videos is displayed.</li> <li>Press the M-key.<br/>The general camera settings are displayed.</li> </ul> |  |  |
| Auto power off                                                                                                  | • Select when the videoscope will automatically power off if no keys are pressed for a specified period of time.                                                                                                    |  |  |
| Frequency                                                                                                    | • 50 Hz or 60 Hz                                                                                                    |  |  |
| Language                                                                                                    | • Chinese, German, Japanese, English, Span-<br>ish, French, Italian, Russian.                                                                                                    |  |  |
| Time and date                                                                                                   | • Use the arrow keys to select the respective digit, then press the OK key to move to the next respective digit.                                                                                                    |  |  |
| Format                                                                                                    | • This option allows you to delete all of the<br>image files and video files saved on the vide-<br>oscope.                                                                                                    |  |  |
| Standard settings                                                                                               | • This option resets all settings on the device to factory settings.                                                                                                    |  |  |
| Version                                                                                                    | Firmware version                                                                                                    |  |  |

### 8 Warranty and Service

| 8.1 | Warranty | Each Wöhler VE 400 Videoscope will be tested in<br>all functions and will leave our factory only after<br>extensive quality control testing.                             |
|-----|----------|----------------------------------------------------------------------------------------------------|
|     |          | If used properly, the warranty period for the Wöh-<br>ler VE 400 will be twelve month from the date of<br>sale. Batteries are not covered by this warranty.              |
|     |          | This warranty does not cover the freight and pack-<br>ing costs when the device is sent to the factory for<br>repair.                                                    |
|     |          | Service by non authorized personnel or making modifications to the Video Endoscope voids any warranty.                                                                   |
| 8.2 | Service  | Wöhler has built our reputation on excellence in<br>customer service. Therefore, of course, we are<br>readily available to assist you after the warranty<br>period ends. |
|     |          | <ul> <li>Send us the device and we will repair it and<br/>return it to you with our package service.</li> </ul>                                                          |

• Immediate help is provided by our technical staff over the telephone.

### 9 Declaration of conformity

The product

#### Product name: Wöhler VE 400 Videoscope

complies with the key safety requirements set down in the guidelines of the Council for the Harmonization of the Legal Requirements of the Member States in relation to the electromagnetic compatibility (2014/30/EU).

The following standards were availed of to evaluate the product in respect of the electromagnetic compatibility:

EN 55032: 2015 EN 61000-3-2: 2014 EN 61000-3-3: 2013 EN 55024: 2010+A1: 2015

# 10 UKCA Declaration of Conformity

The manufacturer:

### Wöhler Technik GmbH Wöhler-Platz 1, D-33181 Bad Wünnenberg

hereby declares that the following product:

Product: Videoscope Model: Wöhler VE 400

is in conformity with the requirements of the following legislation: Electromagnetic Compatibility Regulations 2016

The following standards were used to access the products in terms of electromagnetic compatibility:

BS EN 55032: 2015 BS EN 61000-3-2: 2014 BS EN 61000-3-3: 2013 BS EN 55024: 2010+A1: 2015

# EN

# Sommaire

| 1   | Généralités                                                           | 37      |
|-----|-----------------------------------------------------------------------|---------|
| 1.1 | Détail de la fourniture                                               | 37      |
| 1.2 | Stockage et transport                                                 | 37      |
| 1.3 | Élimination                                                           | 38      |
| 1.4 | Adresse                                                               | 38      |
| 2   | Caractéristiques techniques                                           | 39      |
| 3   | Indications                                                           | 41      |
| 3.1 | Indications contenues dans la notice<br>d'utilisation                 | 41      |
| 3.2 | Consignes d'utilisation                                               | 41      |
| 4   | Construction et fonctions                                             | 42      |
| 4.1 | Écran d'affichage                                                     | 44      |
| 5   | Avant l'inspection                                                    | 45      |
| 5.1 | Changement de la sonde                                                | 45      |
| 5.2 | Insérer la carte mémoire                                              | 45      |
| 5.3 | Chargement de la batterie                                             | 46      |
| 6   | Utilisation                                                           | 46      |
| 6.1 | Mettre en marche / arrêter l'appareil                                 | 46      |
| 6.2 | Figer l'image                                                         | 46      |
| 6.3 | Rotation de l'image                                                   | 46      |
| 6.4 | Direction de visée de la sonde (seulement pour un diamètre de 5,5 mm) | 46      |
| 6.5 | Enregistrement                                                        | 47      |
| 6.6 | Lecture                                                               | 47      |
| 6.7 | Effacer                                                               | 47      |
| 6.8 | Transférer des fichiers d'images et de vidé<br>sur le PC              | o<br>48 |
| 7   | Réglages                                                              | 49      |
| 7.1 | Paramètres de photos                                                  | 49      |
| 7.2 | Paramètres de vidéos                                                  | 49      |
| 7.3 | Réglages généraux                                                     | 50      |
|     |                                                                       |         |
FR

## 1 Généralités

| 1.1 Détail de la fourniture | Appareil                    | Détail de la fournitu-<br>re                                                                                                  |                                                               |
|-----------------------------|-----------------------------|----------------------------------------------------------------------------------------------------|---------------------------------------------------------------|
|                             | Wöhler VE 400<br>Vidéoscope | Vidéoscope HD                                                                                                    |                                                               |
|                             |                             | Une sonde de 1 m<br>avec tête de caméra<br>d'un diamètre de 5,5<br>mm et un câble de<br>connexion au vidéos-<br>cope de 1,5 m |                                                               |
|                             |                             | OU                                                                                                    |                                                               |
|                             |                             | avec une tête de ca-<br>méra d'un diamètre de<br>3,9 mm                                                                       |                                                               |
|                             |                             | Carte mémoire SD de<br>8 GO avec adaptateur<br>de carte USB                                                                   |                                                               |
|                             |                             | Câble Micro USB avec<br>bloc d'alimentation                                                                                   |                                                               |
|                             |                             |                                                                                                    | Mallette de transport                                         |
| 1.2                         | Stockage et transport       | ATTENTION !<br>L'appareil peut être endo<br>les mesures de précaution<br>pas prises pendant le tra                            | ommagé dans le cas où<br>ons appropriées ne sont<br>ansport ! |

Pour éviter tout dommage pendant le transport, l'appareil doit toujours être transporté dans la mallette prévue.

# ATTENTION !

Pour le transport, la sonde flexible ne doit pas être enroulée plus étroitement que ce qui est donné par l'arrondi dans la mallette.

## 1.3 Élimination

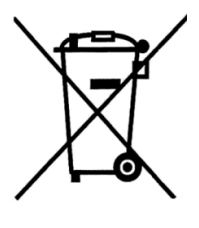

1.4 Adresse

Les appareils électroniques ne doivent pas être éliminés avec les ordures ménagères mais conformément aux prescriptions de protection de l'environnement en vigueur.

Les piles et accus sont considérés comme des déchets spéciaux et doivent être confiés aux points de collecte prévus pour élimination.

### Wöhler Technik GmbH

Wöhler-Platz 1 33181 Bad Wünnenberg Tél. : +49 2953 73-100 Fax: +49 2953 73-250 www.woehler.de

FR

## 2 Caractéristiques techniques

| Moniteur                                | Indication                                                         |
|-----------------------------------------|--------------------------------------------------------------------|
| Écran                                   | Affichage 5 " LCD, couleur                                         |
| Résolution                              | 1920 x 1080 Pixels                                                 |
| Langues de menu                         | Anglais, allemand, espagnol, français, russe, italien, néerlandais |
| Interfaces                              | Connecteur de charge micro USB,<br>Connecteur pour carte micro SD  |
| Température de fonctionnement           | de 0° à 45°C                                                       |
| Alimentation en courant                 | Batterie lithium-ion de 3500 m Ah                                  |
| Temps de chargement de la bat-<br>terie | 3 heures env.                                                      |
| Durée de service en fonctionne-<br>ment | 4 heures env.                                                      |
| Lampes supplémentaires                  | 6 LED                                                              |
| Format de prise de vue                  | Vidéo : mp4                                                        |
|                                         | Image : jpeg                                                       |

| Sonde avec tête de caméra                  | Indication |
|--------------------------------------------|------------|
| Longueur de la sonde                       | 100 cm     |
| Type de protection de la tête de<br>caméra | IP 67      |

| Tête de la caméra                     | 5,5 mm de diamètre                         |
|---------------------------------------|--------------------------------------------|
| Résolution                            | 1920 x 1080 Pixels                         |
| Direction de visée                    | 0° tout droit et 90 ° angle de vue latéral |
| Distance focale                       | de 4 à 10 cm env.                          |
| Éclairage                             | 6 LED réglables                            |
| Tête de la caméra                     | 3,9 mm de diamètre                         |
| Résolution                            | 1920 x 1080 Pixels                         |
|                                       |                                            |
| Direction de visée                    | 0° tout droit                              |
| Direction de visée<br>Distance focale | 0° tout droit<br>de 3 à 10 cm env.         |

#### 3 Indications

3.1 Indications contenues dans la notice d'utilisation

### **ATTENTION !**

Désigne des indications signalant des dangers dont la non-observation peut conduire à des dommages de l'appareil.

A NOTER!

Met en évidence des conseils et d'autres informations utiles.

#### 3.2 Consignes d'utilisation

### **ATTENTION !**

Utilisez seulement le vidéoscope dans la plage de températures spécifiée.

## **ATTENTION !**

Gardez le vidéoscope propre et sec. Veillez en particulier à ce que la couche de protection imperméable de la sonde ne soit pas rayée.

## **ATTENTION !**

N'ouvrez jamais le boîtier de l'appareil. Les composants de l'appareil ou la batterie peuvent être remplacés seulement à l'usine.

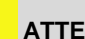

### **ATTENTION !**

Utilisez seulement un chargeur de 5 V pour recharger la batterie.

FR

## 4 Construction et fonctions

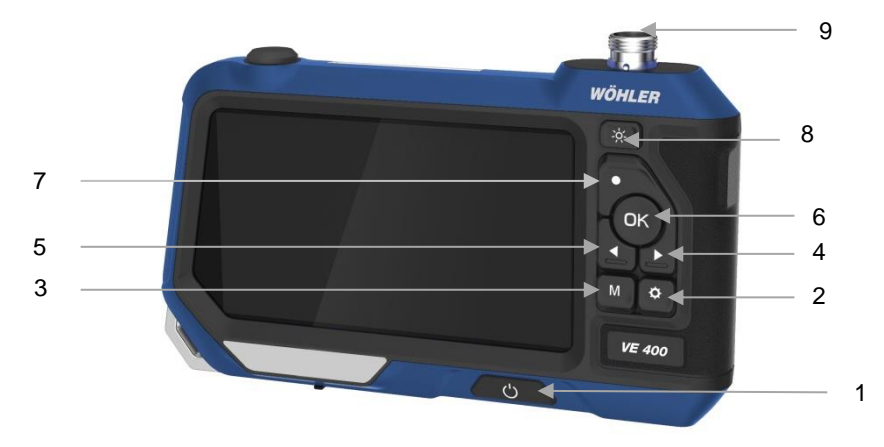

Fig. 23: Vue du Wöhler VE 400

### Légende

- 1 Touche Marche / Arrêt : Maintenir enfoncée pendant 2 sec.
- 2 Control (Réglages) :
   Appeler le menu de réglage
   Effacer une image ou une vidéo de la galerie photos
- 3 Touche M (mode) : Commuter entre photo, vidéo et lecture
- 4 Touche fléchée : Haut / Bas, rotation de l'image
- 5 Touche fléchée : Haut / Bas, rotation de l'image
- 6 Touche OK : Confirmer, figer l'image
- 7 Touche •- (Enregistrement) : Lancer et arrêter des enregistrements de vidéo, de photos
- 8 Touche d'éclairage : Réglage de la luminosité des LED
- 9 Raccordement du câble de caméra à la tête e caméra

FR

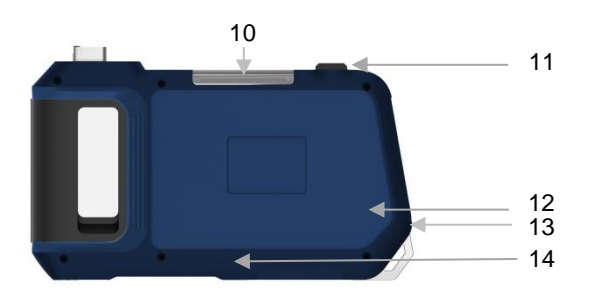

Fig. 24: Vue face arrière du Wöhler VE 400

- 10 Éclairage supplémentaire
- 11 Touche Marche / Arrêt de l'éclairage supplémentaire
- 12 Haut-parleur
- 13 Microphone (activation à partir de réglages)
- 14 Touche de réinitialisation

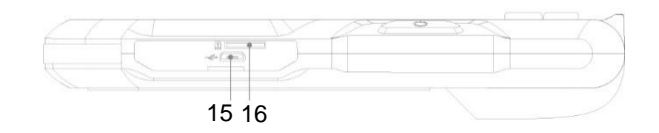

Fig. 25: Partie inférieure de l'appareil avec raccordements

- 15 Raccord du câble de chargement
- 16 Connecteur pour carte mémoire

## Légende

## 4.1 Écran d'affichage

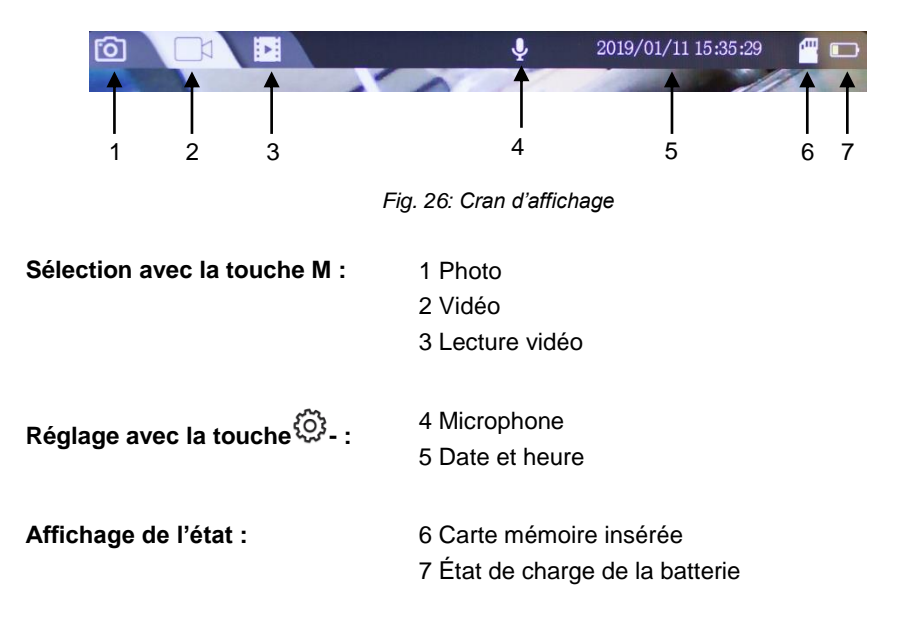

## 5 Avant l'inspection

5.1 Changement de la son- • de

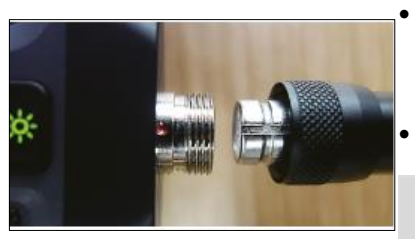

Fig. 27: Montage de la sonde

## 5.2 Insérer la carte mémoire

- Pour démonter la sonde, dévissez l'écrou à chapeau et retirez la sonde du moniteur.
- Pour monter la sonde sur le moniteur, insérezla sur le raccord de sorte à ce l'encoche du connecteur se trouve exactement au-dessus du point rouge du raccord.
- Vissez ensuite à la main l'écrou à chapeau.

## A NOTER !

Montez la sonde de caméra avant de mettre le Wöhler VE 400 en circuit. Si la sonde a été montée alors que l'appareil était en circuit, il est nécessaire ensuite d'arrêter le Wöhler VE 400 puis de le remettre de nouveau en circuit.

- Mettez le Wöhler VE 400 hors circuit. Le connecteur de carte mémoire se trouve sur le côté inférieur de l'appareil, au-dessous du couvercle noir
- Pour retirer la carte mémoire, appuyez légèrement sur la carte jusqu'à ce qu'elle sorte puis retirez-la de son logement.
- Insérez la carte mémoire de façon à ce que les inscriptions soient dirigées vers le haut (direction écran).

## ATTENTION !

La carte mémoire ne doit jamais être insérée ou retirée en faisant appel à la force nue.

### 5.3 Chargement de la batterie

Le symbole de batterie placé en haut et à droite dans l'écran vous indique l'état de charge de la batterie.

 Pour charger le vidéoscope, raccordez le bloc d'alimentation compris dans les fournitures au connecteur de charge USB placé sur la partie inférieure de l'appareil. Branchez le bloc d'alimentation au courant secteur. Pendant la recharge, la touche de Marche / Arrêt clignote en rouge. Pendant toute la durée du processus de charge, le Wöhler VE 400 reste apte à être utilisé

## 6 Utilisation

- 6.1 Mettre en marche / arrêter l'appareil
- 6.2 Figer l'image
- 6.3 Rotation de l'image
- 6.4 Direction de visée de la sonde (seulement pour un diamètre de 5,5 mm)

Fig. 28: Sonde Wöhler VE 400, 5,5mm de diamètre, la touche pour commuter la direction de visée est marquée d'une flèche.

 Pour arrêter ou mettre en marche l'appareil appuyez sur la touche Marche / Arrêt (1) et maintenez-la enfoncée pendant 1 à 2 secondes.

Au bout de 3 secondes, l'écran d'accueil apparait puis l'image, directement après.

- Appuyez sur la touche OK pour figer l'image.
- Appuyez encore une fois sur la touche OK pour revenir dans le mode normal d'image
  - Appuyez sur la touche fléchée haut pour faire tourner l'image à 90° dans l'écran.
    - Appuyez sur la touche noire placée sur le raccordement de la sonde pour modifier la direction de visée de la sonde de 0° tout droit à 90° d'angle de vue latéral.

### A NOTER!

Si la tension de la batterie est très faible, le message "no camera" apparaît à l'écran après avoir changé la direction de vision. Dans ce cas, LE Wöhler VE 400 doit être redémarrée.

FR

### 6.5 Enregistrement

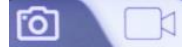

Fig. 29: Mode photo et vidéo

- Appelez le mode Photo ou le mode Vidéo à partir de la touche M.
- Appuyer sur la touche<sup>--</sup> pour faire une photo ou pour lancer un enregistrement vidéo.
- Pour arrêter un enregistrement vidéo, appuyez encore une fois sur la touche

## A NOTER !

Après 10 minutes le Wöhler VE 400 arrête le vidéo automatiquement. Si vous voulez continuer le vidéo il vous faut le redemarrer.

## A NOTER !

Pour enregistrer le son pendant une vidéo, le microphone doit être mis en marche à partir du menu de réglage, Cf. Chapitre 7.

- Appelez le mode de lecture à partir de la touche M.
- Les touches fléchées vous permettent de parcourir les fichiers de photos et de vidéos.

## A NOTER !

Le numéro d'image /de vidéo est affiché en haut et à droite sur l'écran de même que le nombre total des fichiers enregistrés. Pour une vidéo, la durée de la vidéo est affichée en bas et à gauche sur l'écran.

- Vous lancez et arrêtez la lecture de la vidéo en utilisant la touche OK.
- Appuyez sur la touche M pour quitter le mode de lecture.
- Appelez le mode de lecture à partir de la touche M.
- Avec les touches fléchées, sélectionnez l'image ou la vidéo qui doit être effacée.
- Pour effacer, appuyez sur la touche <sup>(C)</sup> et confirmez avec la touche OK.

Vous avez maintenant la possibilité de choisir si

### 6.6 Lecture

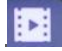

Fig. 30: Mode de lecture

6.7 Effacer

l'image / la vidéo sélectionnée doit être effacée ou si toutes les images / vidéos doivent être effacées.

6.8 Transférer des fichiers d'images et de vidéo sur le PC Mettez le vidéoscope hors circuit.

Possibilité 1 :

 Retirez la carte mémoire mini SD et lisez les données en utilisant un adaptateur de carte approprié.

Possibilité 2 :

 Raccordez le moniteur au PC à partir d'un câble USB et enregistrez les fichiers d'images et de vidéos sur l'ordinateur.

| 7 Réglages               | A NOTER !<br>Les réglages confirmés avec OK restent mainte-<br>nus après que l'appareil a été arrêté puis remis en<br>en circuit.                                          |  |
|--------------------------|----------------------------------------------------------------------------------------------------|--|
|                          | <ul> <li>Selon que les réglages souhaités concernent<br/>les images ou les vidéos, sélectionnez le<br/>mode photo ou le mode vidéo à partir de la<br/>touche M.</li> </ul> |  |
|                          | <ul> <li>Appuyez sur la touche - <sup>Q</sup> puis sur la touche<br/>M pour accéder au menu de réglage corres-<br/>pondant.</li> </ul>                                     |  |
|                          | <ul> <li>A partir des touches fléchées, accédez aux<br/>paramètres souhaités et ouvrez le menu de<br/>réglage avec la touche OK.</li> </ul>                                |  |
|                          | <ul> <li>Confirmez alors votre sélection à partir de la<br/>touche OK.</li> </ul>                                                                                          |  |
|                          | <ul> <li>Pour quitter le menu de réglage, appuyez sur</li></ul>                                                                                                    |  |
|                          | la touche - 55.                                                                                                    |  |
| 7.1 Paramètres de photos | <ul> <li>Appelez le mode photo à partir de la touche<br/>M.</li> </ul>                                                                                                    |  |
| Fig. 31: Mode photo      | • Appuyez sur la touche -                                                                                                    |  |
|                          | Le menu de réglage pour l'affichage de la date apparait.                                                                                                    |  |
| Affichage de la date     | <ul> <li>Appuyez sur la touche OK pour décider si la<br/>date doit être affichée ou non dans un fichier<br/>de photo.</li> </ul>                                           |  |
|                          | <ul> <li>Appuyez encore une fois sur la touche - <sup>CO</sup><br/>pour quitter de nouveau le menu de réglage.</li> </ul>                                                  |  |
| 7.2 Paramètres de vidéos | <ul> <li>Sélectionnez le mode vidéo à partir de la<br/>touche M.</li> </ul>                                                                                                |  |
| Fig. 32: Mode vidéo      | • Appuyez sur la touche -                                                                                                    |  |
| Résolution               | • 1080 Pixel (Full HD) ou 720 Pixel (HD)                                                                                                    |  |
| Affichage de la date     | • Sélection, décider si la date doit être affichée                                                                                                    |  |

49

dans un fichier vidéo enregistré ou non.

Enregistrement Arrêt : Le microphone est désactivé. Les vidéos sont enregistrées sans son.

Marche : Le microphone est activé Les vidéos sont enregistrées avec le son.

7.3 Réglages généraux.

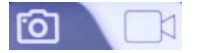

Fréquence

Langue

Format

Version

Date et heure

Réglages standard

Fig. 33: Mode photo et vidéo

- Sélectionnez le mode photo ou le mode vidéo à partir de la touche M.
- Appuyez sur la touche <sup>(D)</sup>/<sub>(D)</sub>
   Les menus de paramétrage pour photos ou vidéo sont alors affichés.
- Appuyez sur la touche M. Les paramétrages généraux de la caméra sont alors affichés.
- Mise hors tension automatique Sélectionnez le moment à partir duquel le vidéoscope est mis hors tension automatiquement quand aucune touche n'a été actionnée pendant un certain temps.
  - 50hz ou 60 Hz
    - Chinois, allemand, japonais, anglais, espagnol, français, italien, russe.
    - Réglez le chiffre respectif à partir des touches fléchées et passez au chiffre suivant à partir de la touche OK.
    - Possibilité d'effacer tous les fichiers de photos et de vidéos enregistrés sur le vidéoscope.
  - Possibilité de remettre tous les réglages aux réglages usine.
    - Informations sur la version du logiciel

## 8 Garantie et service

| 8.1 | Garantie | Chaque Wöhler VE 400 a été testé dans tous ses fonctions et ne quitte notre usine qu'après avoir été soumis à un contrôle de qualité approfondi.                                                                   |
|-----|----------|----------------------------------------------------------------------------------------------------|
|     |          | En cas d'utilisation correcte, la période de garan-<br>tie pour le Wöhler VM 400 est de 12 moins à<br>compter de la date de vente. Y font exception les<br>piles.                                                  |
|     |          | En cas de réparation, les frais de port et d'embal-<br>lage de l'appareil ne sont pas couverts par la ga-<br>rantie.                                                                                               |
|     |          | Cette garantie s'arrête lorsque des réparations et modifications ont été effectuées par un personnel non autorisé.                                                                                                 |
| 8.2 | Service  | Pour nous, le SERVICE joue un rôle très impor-<br>tant dans nos rapports avec nos clients. Voilà<br>pourquoi nous sommes toujours à votre disposi-<br>tion même après l'expiration de la période de ga-<br>rantie. |
|     |          | <ul> <li>Si vous nous envoyez l'instrument, il vous<br/>sera renvoyé par notre service d'expédition<br/>après réparation en quelques jours seulement.</li> </ul>                                                   |

• Vous pouvez solliciter l'aide directe de nos ingénieurs par téléphone.

## 9 Déclaration de conformité

Le produit:

### Wöhler VE 400 Vidéoscope

est conforme aux exigences de protection essentielles fixées dans les directives du Conseil portant sur l'alignement des prescriptions juridiques, dans les Etats membres, sur la compatibilité électromagnétique (2014/30/EU). Pour juger de la compatibilité électromagnétique du produit, il a été fait appel aux normes suivantes:

EN 55032: 2015 EN 61000-3-2: 2014 EN 61000-3-3: 2013 EN 55024: 2010+A1: 2015

## Contenuto

| 1   | Informazioni generali                    | 54    |
|-----|------------------------------------------|-------|
| 1.1 | Fornitura                                | 54    |
| 1.2 | Trasporto                                | 54    |
| 1.3 | Smaltimento                              | 55    |
| 1.4 | Indirizzo                                | 55    |
| 2   | Dati tecnici                             | 56    |
| 3   | Indicazioni                              | 58    |
| 3.1 | Indicazioni nelle istruzioni             | 58    |
| 3.2 | Indicazioni nelle istruzioni             | 58    |
| 4   | Costruzione e funzioni                   | 59    |
| 4.1 | Display                                  | 61    |
| 5   | Prima della videoispezione               | 62    |
| 5.1 | Cambio sonda                             | 62    |
| 5.2 | Inserimento della scheda micro SD        | 62    |
| 5.3 | Caricamento batterie                     | 63    |
| 6   | Istruzioni d'uso                         | 63    |
| 6.1 | Accensione/spegnimento                   | 63    |
| 6.2 | Hold                                     | 63    |
| 6.3 | Girare l'immagine                        | 63    |
| 6.4 | Cambiare la vista della sonda (solo Ø 5, | 5 mm) |
| 6.5 | Registrazione                            | 63    |
| 6.6 | Modalità riproduzione                    | 64    |
| 6.7 | Cancellare                               | 64    |
| 6.8 | Trasferimento foto e filmati al PC       | 65    |
| 7   | Impostazioni                             | 66    |
| 7.1 | Impostazione foto                        | 66    |
| 7.2 | Impostazione video                       | 66    |
| 7.3 | Impostazioni generali                    | 67    |
| 8   | Garanzia ed assistenza                   | 68    |

## Contenuto

| Dichiarazione di Conformità | 69                                                    |          |
|-----------------------------|-------------------------------------------------------|----------|
| Assistenza                  | 68                                                    |          |
| Garanzia                    | 68                                                    | IТ       |
|                             | Garanzia<br>Assistenza<br>Dichiarazione di Conformità | Garanzia |

## 1 Informazioni generali

## 1.1 Fornitura

| Strumento                        | Fornitura                                  |  |
|----------------------------------|--------------------------------------------|--|
| Wöhler VE 400<br>videoendoscopio | Videoendoscopio in<br>HD                   |  |
|                                  | Sonda 1 m con testata<br>Ø 5,5 mm          |  |
|                                  | oppure                                     |  |
|                                  | Sonda 1 m con testata<br>Ø 3,9 mm          |  |
|                                  | 1 cavo collegamento<br>1,5 m               |  |
|                                  | 32 GB scheda mikro-<br>SD-con lettore USB- |  |
|                                  | Alimentatore con cavo<br>micro-USB         |  |
|                                  | Valigia di trasporto                       |  |

### 1.2 Trasporto

# AVVISO!

Un trasporto non adeguato rischia di danneggiare lo strumento e le sonde!

Per evitare danni dovuti al trasporto, lo strumento, la bilancia dell'umidità e le sonde devono essere trasportate sempre negli appositi contenitori.

# AVVISO!

Le sonde non devono essere piegate oltre il raggio di curvatura massimo che corrisponde all'apposito foro previsto nella valigia.

### 1.3 Smaltimento

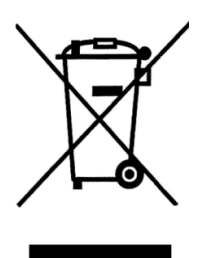

Strumenti elettronici non devono essere smaltiti nei rifiuti urbani, ma vanno smaltiti secondo le disposizioni vigenti in materia ambientale.

Pile e batterie difettose sono rifiuti speciali e devono essere smaltite attraverso i canali previsti e portati negli appositi contenitori.

1.4 Indirizzo

Wöhler Italia srl Via Coraine, 21

37010 Costermano sul Garda VR Tel. 045 6200080 E-mail: info@woehler.it

## 2 Dati tecnici

| Monitor                  | Indicazioni                                                    |
|--------------------------|----------------------------------------------------------------|
| Display                  | 5 " LCD- a colori                                              |
| Risoluzione              | 1920 x 1080 Pixel                                              |
| Lingue del menu          | Inglese tedesco, spagnolo, francese, russo, italiano, olandese |
| Uscite                   | Micro-USB-di carica,<br>Micro-SD-slot per scheda               |
| Temperatura di lavoro    | 0° fino 45 °C                                                  |
| Alimentazione            | 3500 mAh batterie al litio                                     |
| Tempo di carica batterie | ca. 3 ore                                                      |
| Funzionamento batterie   | ca. 4 ore                                                      |
| Illuminazione            | 6 LED                                                          |
| Formato di registrazione | Video: mp4                                                     |
|                          | Immagine: jpeg                                                 |

| Sonde e testate | Indicazioni |
|-----------------|-------------|
| Lunghezza sonde | 100 cm      |
| Protezione      | IP 67       |

| Testata       | Ø 5,5 mm                     |
|---------------|------------------------------|
| Risoluzione   | 1920 x 1080 Pixel            |
| Vista         | 0° in avanti e 90 ° laterale |
| Messa a fuoco | ca. 4 – 10 cm                |
| Illuminazione | 6 LED regolabili             |
| Testata       | Ø 3,9 mm                     |
| Risoluzione   | 1280 x 720 Pixel             |
| Vista         | 0° in avanti                 |
| Messa a fuoco | ca. 3 – 10 cm                |
| Illuminazione | 6 LED regolabili             |

IT

#### 3 Indicazioni

3.1 Indicazioni nelle istruzioni

## AVVISO!

L'inosservanza di queste indicazioni possono provocare la rottura dello strumento.

INDICAZIONI!

Indicazioni e consigli per un migliore utilizzo

#### 3.2 Indicazioni nelle istruzioni

#### ! AVVISO!

Usare lo strumento solo nel campo temperatura previsto.

#### ! AVVISO!

Mantenere lo strumento sempre pulito ed asciutto e fare particolare attenzione allo strato protettivo della sonda.

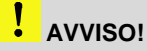

Non aprire mai lo strumento. Le batterie o altri componenti possono essere sostituiti esclusivamente al nostro centro assistenza.

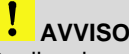

## **AVVISO!**

Per il caricamento delle batterie si deve usare esclusivamente una alimentatore 5 V.

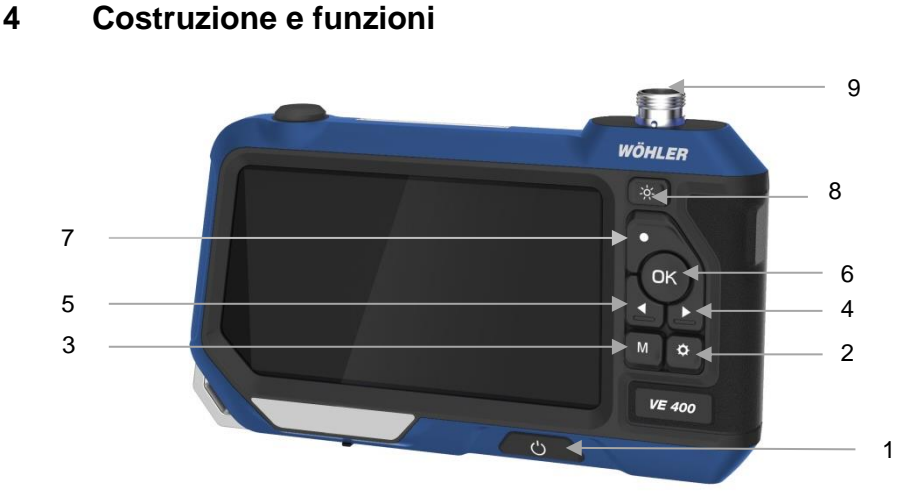

Fig. 34: Vista del Wöhler VE 400

### Leggenda

- 1 Interruttore ON/OFF: tenere premuto per 2 secondi
- 2 Costasto (Impostazioni):
  - Richiama il menu delle impostazioni
  - Cancellare foto e filmati memorizzati
- 3 M-tasto (Modo): Commutazione tra foto, filmati e mostra registrati
- 4 Tasto freccia: Su/Giù, girare l'immagine
- 5 Tasto freccia: Su/Giù, girare l'immagine
- 6 Tasto OK: Conferma, funzione Hold
- 7 •-tasto (registrazione): Foto, filmati partenza e fine
- 8 Tasto illuminazione: regolazione die LED
- 9 Collegamento sonde al monitor

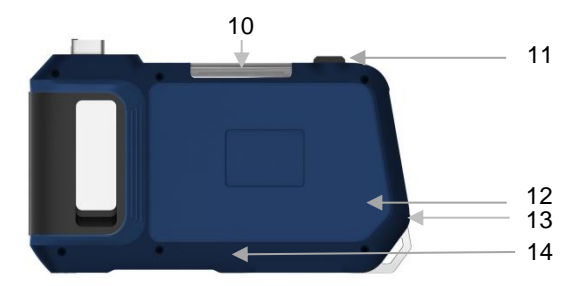

Fig. 35: Parte posteriore Wöhler VE 400

- 10 Illuminazione supplementare
- 11 Interruttore ON/OFF e illuminazione supplementare
- 12 Altoparlante
- 13 Microfono (da attivare nelle impostazioni)
- 14 Tasto riset

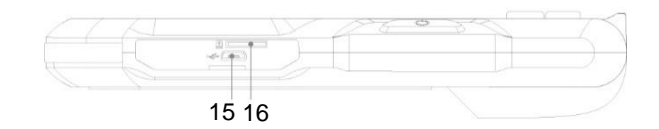

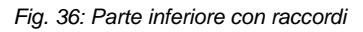

- 15 Presa cavo alimentazione
- 16 Slot per scheda micro-SD

## Leggenda

7

2019/01/11 15:35:29

J

#### 4.1 Display

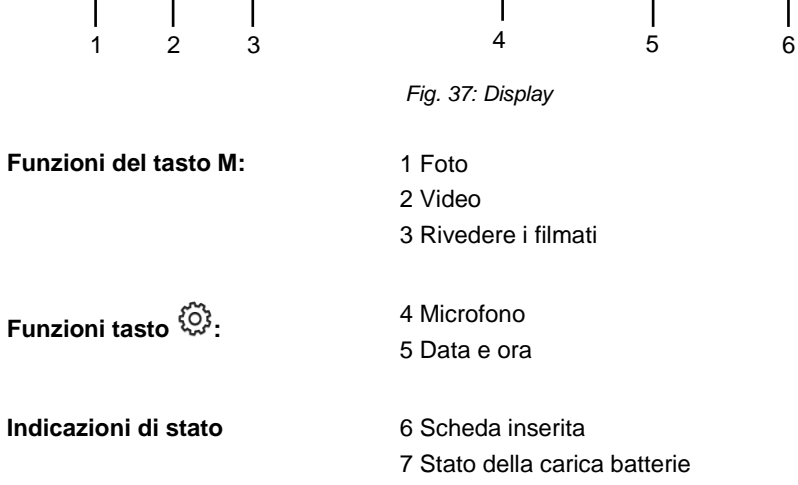

രി

.

IT

## 5 Prima della videoispezione

### 5.1 Cambio sonda

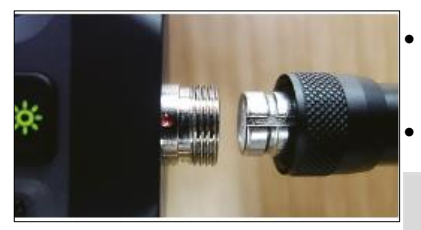

Fig. 38: Montaggio della sonda

5.2 Inserimento della scheda micro SD

- Per togliere la sonda svitare la ghiera e staccare la sonda dal monitor.
- Per montare la sonda sul monitor inserire la spina controllando la tacca che deve trovarsi in linea con il punto rosso.
- Avvitare la ghiera con la mano.

## INDICAZIONI!

Montare sempre la sonda prima di accendere il Wöhler VE 400. Se si monta la sonda con strumento acceso si deve nuovamente spegnere e riaccenderlo.

Spegnere il Wöhler VE 400.

Lo slot della scheda micro SD si trova sulla parte inferiore dello strumento sotto la copertura nera

- Per estrare la sceda premere leggermente sulla sceda che salterà fuori, poi estrarla.
- Inserire la sceda in modo che la scritta sia rivolta verso l'alto (display).

## AVVISO!

La sceda non deve mai essere tolta o inserita con la forza.

IT

| 5.3 | Caricamento batterie | La carica delle batterie viene indicata con il sim-<br>bolo batterie in alto a destra del display. |
|-----|----------------------|----------------------------------------------------------------------------------------------------|
|     |                      | bolo batterie in alto a destra del display.                                                        |

 Per caricare il Wöhler VE 400 si deve collegare l'alimentatore in dotazione alla presa USB sulla parte inferiore dello strumento e alla rete.

Durante la fase di caricamento il pulsante ON/OFF lampeggia di rosso (Fig. 1, parte 1).

Il Wöhler VE 400 può essere usato anche durante il caricamento.

## 6 Istruzioni d'uso

6.1 Accensione/spegnimento

Hold

6.2

6.3

6.4

 Per l'accensione o lo spegnimento si deve tener premuto il tasto ON/OFF (1) per minimo 2 secondi.

Dopo 3 secondi appare l'immagine di partenza e poi l'immagine.

- Premere il tasto OK e si blocca l'immagine.
- Premere nuovamente il tasto OK per continuare il normale funzionamento.
- Premere il tasto freccia Su per girare l'immagine di 90°.
- Premere il tasto nero sul raccordo sonda e l'immagine cambia da 0°C a 90°.

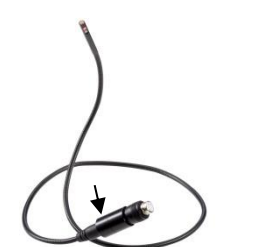

Girare l'immagine

Cambiare la vista della •

sonda (solo Ø 5,5 mm)

Fig. 39: Sonda Wöhler VE 400, Ø 5,5mm, tasto per la commutazione da vista 0° a vista 90°.

### INDICAZIONI!

Se la tensione della batteria è molto bassa, dopo aver cambiato la direzione di visualizzazione appare sullo schermo il messaggio "no camera". In questo caso le Wöhler VE 400 deve essere riavviata.

#### 6.5 Registrazione

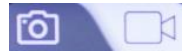

Fig. 40: Foto e filmati

- Premere il tasto M per accedere alle funzioni ٠ di registrazione foto e filmati.
- Premere il tasto •, per scattare una foto o per partire la registrazione del filmato.
- Per spegnere la registrazione del filmato premere nuovamente il tasto •.

## INDICAZIONI!

Per fare un filmato con la registrazione vocale il microfono deve essere acceso nel menu impostazioni..

INDICAZIONI! Dopo 10 minuti la Wöhler VE 400 interrompe la registrazione.

- 6.6 Modalità riproduzione
- Fig. 41: Modalità riproduzione

### Richiamare la funzione premendo il tasto M.

Con i tasti freccia è ora possibile guardare tutti i filmati o foto registrati.

## INDICAZIONI!

In alto a destra del display appare il numero della foto o del video, nonché il numero totale delle registrazioni.

Nei filmati apparirà in basso a sinistra la durata.

- Con il tasto OK si fa partire e fermare il filmato.
- Premere il tasto M per abbandonare il menu della riproduzione.
- Premere il tasto M per richiamare la modalità di riproduzione.
- Selezionare la foto o il filmato da cancellare con i tasti freccia. .
- Per la cancellazione premere il tasto <sup>O</sup>-e confermare con OK.

Si può scegliere ora se cancellare solo l'immagine/filmato selezionato oppure tutte le foto e filmati.

#### 6.7 Cancellare

### 6.8 Trasferimento foto e filmati al PC

Spegnere lo strumento.

Possibilità 1:

• Togliere la scheda mini SD e trasferire le foto e filmati mediante il lettore in dotazione.

Possibilità 2:

 Collegare il monitor attraverso un cavo USB al PC e fare il trasferimento delle foto e die video.

| _                   |                    | _             |                                                                                                    |  |  |
|---------------------|--------------------|---------------|----------------------------------------------------------------------------------------------------|--|--|
| 7                   | Impostazioni       | lm<br>Im<br>m | AVVISO!<br>Impostazioni confermate con OK rimangono me-<br>morizzate anche dopo lo spegnimento dello stru-<br>mento.         |  |  |
|                     |                    | •             | A seconda se le impostazioni riguardano le<br>foto o filmati si deve selezionare con il tasto<br>M le modalità foto o video. |  |  |
|                     |                    | •             | Premere il tasto <sup>C</sup> e successivamente il tasto M per accedere al menu specifico.                                   |  |  |
|                     |                    | •             | Con il tasto freccia si accede all'apposito<br>parametro che verrà aperto premendo il tasto<br>OK.                           |  |  |
|                     |                    | •             | Confermare la selezione con il tasto OK.                                                                                     |  |  |
|                     |                    | •             | Per abbandonare il menu si deve premere il tasto                                                                             |  |  |
| 7.1                 | Impostazione foto  | •             | Selezionare con il tasto M il menu foto.                                                                                     |  |  |
| ~                   |                    | _             | Dramara il tasta 🖏                                                                                                    |  |  |
| <b>E</b> ig. 42: 1  | Menu Foto          | Ap            | parirà ora il menu dell'inserimento data.                                                                                    |  |  |
|                     |                    |               |                                                                                                    |  |  |
| Menu data           |                    | •             | Premere il tasto OK per selezionare se si vuole indicare la data sulla foto oppure no.                                       |  |  |
|                     |                    | •             | Premere il tasto <sup>(C)</sup> per lasciare nuovamente il menu.                                                             |  |  |
| 7.2                 | Impostazione video | •             | Selezionare con il tasto M il menu video.                                                                                    |  |  |
|                     |                    | •             | Premere il tasto                                                                                                    |  |  |
| Fig. 43: Menu video |                    |               |                                                                                                    |  |  |
|                     |                    |               |                                                                                                    |  |  |
| Risoluzione         |                    | •             | 1080 Pixel (full HD) o 720 Pixel (HD)                                                                                        |  |  |

• Selezione se la data deve essere riportata su un filmato oppure no.

Inserimento data

| Registrazione                                                          | OFF: Il microfono è spento. I filmati vengono regi-<br>strati senza registrazione vocale.<br>ON: Il microfono è attivo. I filmati registrano anche<br>i commenti vocali.                                                                      |  |
|------------------------------------------------------------------------|----------------------------------------------------------------------------------------------------|--|
| 7.3 Impostazioni generali<br>Fig. 44: Registrazioni di foto e<br>video | <ul> <li>Selezionare foto e filmati con il tasto M.</li> <li>Premere il tasto <sup>(C)</sup><br/>Appare il menu per foto e filmati.</li> <li>Premere il tasto M.<br/>Appaiono ora le impostazioni generali della tele-<br/>camera.</li> </ul> |  |
| Autospegnimento                                                        | <ul> <li>Selezionare se e quando deve intervenire<br/>l'autospegnimento, quando non viene più<br/>azionato alcun tasto.</li> </ul>                                                                                                    |  |
| Frequenza                                                              | • 50 Hz o 60 Hz                                                                                                    |  |
| Lingua                                                                 | Cinese, tedesco, giapponese, inglese, spa-<br>gnolo, francese, italiano, russo.                                                                                                    |  |
| Data e ora                                                             | Inserire con i tasti freccia le cifre e confermare<br>con il tasto OK.                                                                                                    |  |
| Formato                                                                | <ul> <li>Possibilità di cancellazione di tutte le foto e<br/>filmati memorizzati.</li> </ul>                                                                                                    |  |
| Impostazione standard                                                  | <ul> <li>Possibilità di ritornare nelle impostazioni di<br/>fabbrica.</li> </ul>                                                                                                    |  |
| Versione                                                               | Informazioni sulle versioni                                                                                                    |  |

81

## 8 Garanzia ed assistenza

Garanzia Ogni Wöhler VE 400 viene controllato in fabbrica sulla sua funzione e lascia lo stabilimento solo dopo un accurato controllo di qualità. Il controllo finale viene riportato nel certificato di calibrazione.

Con un utilizzo accurato dello strumento la garanzia dello strumento è di 12 mesi dalla data di vendita, escluso le batterie.

I costi di trasporto ed imballo non sono coperti da garanzia.

La garanzia decade se le riparazioni sono affidate a persone o ditte non espressamente autorizzate da noi.

### 8.2 Assistenza L'assistenza post- e prevendita è per noi molto importante e per questo Vi offriamo l'assistenza commerciale e tecnica con la nostra rete commerciale. Inoltre vi offriamo corsi pratici presso il nostro centro corsi e le nostre procedure di lavoro.

- Fare richiesta di assistenza tecnica sullo strumento sul nostro sito www.woehler.it
- Il nostro corriere arriverà il giorno successivo per il ritiro dello strumento direttamente da voi.
- Lo strumento verrà da noi riparato nei prossimi giorni e a voi inviato previo invio dell'offerta se ci sono costi imprevisti.
- Per ogni richiesta di informazione i nostri tecnici sono a vostra disposizione telefonicamente oppure vie e-mail al formazione@woehler.it.

## 9 Dichiarazione di Conformità

II prodotto

### Wöhler VE 400 Videoendoskop

è conforme le esigenze generali fissate nelle direttive del consiglio per l'assimilazione delle norme giuridiche degli stati membri sulla compatibilità elettromagnetica (2014/30/EU)

Per la valutazione della compatibilità elettromagnetica del prodotto sono state citate le seguenti norme:

EN 55032: 2015 EN 61000-3-2: 2014 EN 61000-3-3: 2013 EN 55024: 2010+A1: 2015

# Inhoud

| 1         | Algemeen                                           | 72                   |
|-----------|----------------------------------------------------|----------------------|
| 1.1       | Levering                                           | 72                   |
| 1.2       | Opslag en transport                                | 72                   |
| 1.3       | Verwijdering                                       | 73                   |
| 1.4       | Adres                                              | 73                   |
| 2         | Technische gegevens                                | 74                   |
| 3         | Aanwijzingen                                       | 76                   |
| 3.1       | Aanwijzingen in de handleiding                     | 76                   |
| 3.2       | Waarschuwingen voor de bediening                   | 76                   |
| 4         | Constructie en functies                            | 77                   |
| 4.1       | Display                                            | 79                   |
| 5         | Voor de inspectie                                  | 80                   |
| 5.1       | Verwisseling van de sonde                          | 80                   |
| 5.2       | Plaats de geheugenkaart                            | 80                   |
| 5.3       | Laad de batterij op                                | 81                   |
| 6         | Bediening                                          | 81                   |
| 6.1       | In-/uitschakelen                                   | 81                   |
| 6.2       | Beeld stilzetten                                   | 81                   |
| 6.3       | Afbeelding roteren                                 | 81                   |
| 6.4       | Kijkrichting van de sonde (alleen Ø 5,5 mn         | n)81                 |
| 6.5       | Opname                                             | 82                   |
| 6.6       | Weergave                                           | 82                   |
| 6.7       | Wissen                                             | 82                   |
| 6.8       | Overbrengen van foto- en videobestanden naar de pc | 83                   |
| 7         | Instellingen                                       | 84                   |
| -<br>71   | Foto installingon                                  | . و<br>م             |
| 7.1<br>72 | Video.instellingen                                 | 04<br>رو             |
| 73        | Algemene instellingen                              | 0 <del>4</del><br>85 |
| •         | Corontio on dianat no vorkeen                      |                      |
| 0         | Garanne en ulenst na verkoop                       | 00                   |

## Inhoud

| 9   | Conformiteitsverklaring |    |
|-----|-------------------------|----|
| 8.2 | Service na verkoop 86   |    |
| 8.1 | Garantie86              | NI |

## 1 Algemeen

## 1.1 Levering

| Apparaat      | Levering                                                                             |
|---------------|--------------------------------------------------------------------------------------|
| Wöhler VE 400 | HD-videoscoop                                                                        |
| Videoscoop    | 1 m-sonde met came-<br>rakop Ø 5,5 mm<br>of<br>1 m-sonde met cam-<br>erakop Ø 3,9 mm |
|               | 1 videoscoop verbin-<br>dingskabel<br>1,5 m                                          |
|               | 32 GB micro-SD-<br>geheugenkaart met<br>USB-kaartadapter                             |
|               | Micro-USB-kabel met voedingsadapter                                                  |
|               | transportkoffer                                                                      |

## 1.2 Opslag en transport

# LET OP!

Ondeskundig transport kan de videoscoop beschadigen!

Om transportschade te voorkomen, moet het apparaat altijd in de daarvoor bestemde koffer worden vervoerd.

# LET OP!

De flexibele sonde mag niet strakker worden opgerold voor transport dan wordt aangegeven door de uitstulping in de koffer.
#### 1.3 Verwijdering

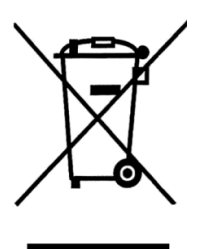

1.4 Adres

Elektronische apparatuur mag niet met het huisvuil worden weggegooid, maar moet worden verwijderd in overeenstemming met de geldende milieuvoorschriften.

Batterijen worden beschouwd als gevaarlijk afval en moeten worden afgevoerd naar de daarvoor bestemde verzamelpunten voor verwijdering.

#### Wöhler Technik GmbH

Wöhler-Platz 1 D-33181 Bad Wünnenberg Tel.: +49 2953 73-100 Fax: +49 2953 73-250 www.woehler.de

# 2 Technische gegevens

| Beeldscherm         | Aanduiding                                                         |
|---------------------|--------------------------------------------------------------------|
| Beeldscherm         | 5-inch LCD-scherm, kleur                                           |
| Resolutie           | 1920 x 1080 pixels                                                 |
| Menutalen           | Engels, Duits, Spaans, Frans, Russisch, Ita-<br>liaans, Nederlands |
| Interfaces          | Micro-USB-oplaadpoort,<br>micro-SD-kaartsleuf                      |
| Bedrijfstemperatuur | 0° tot 45 °C                                                       |
| Stroomvoorziening   | 3500 mAh lithiumbatterij                                           |
| oplaadtijd          | ca. 3 uur                                                          |
| standtijd           | ca. 4 uur                                                          |
| extra lamp          | 6 LED's                                                            |
| opnameformaat       | video: mp4                                                         |
|                     | foto: jpeg                                                         |

Sonde met camerakopAanduidingSondelengte100 cmBeschermde camerakopIP 67

| Camerakop         | Ø 5,5 mm                         |
|-------------------|----------------------------------|
| Resolutie         | 1920 x 1080 pixels               |
| kijkrichting      | 0 ° rechtuit en 90 ° zijaanzicht |
| Brandpuntsafstand | ca. 4 - 10 cm                    |
| Verlichting       | 6 instelbare LED's               |
| Camerakop         | Ø 3,9 mm                         |
| Resolutie         | 1920 x 1080 pixels               |
| Kijkrichting      | 0 ° rechtuit                     |
| Brandpuntsafstand | ca. 3 - 10 cm                    |
| Verlichting       | 6 instelbare LED's               |

## 3 Aanwijzingen

3.1 Aanwijzingen in de handleiding

# LET OP!

Duidt op gevaren die kunnen leiden tot schade aan het apparaat of objecten.

AANWIJZING!

Legt de nadruk op tips en andere nuttige informatie.

#### 3.2 Waarschuwingen voor de bediening

# LET OP!

Gebruik de videoscoop alleen in het gespecificeerde temperatuurbereik.

# LET OP!

Houd de video-endoscoop schoon en droog. Controleer in het bijzonder of de waterdichte beschermlaag van de sonde niet wordt gekrast.

# LET OP!

Open de behuizing van het apparaat nooit. Onderdelen van het apparaat of de batterij mogen alleen in de fabriek worden vervangen.

## LET OP!

Gebruik altijd een lader van 5 V om de batterij op te laden.

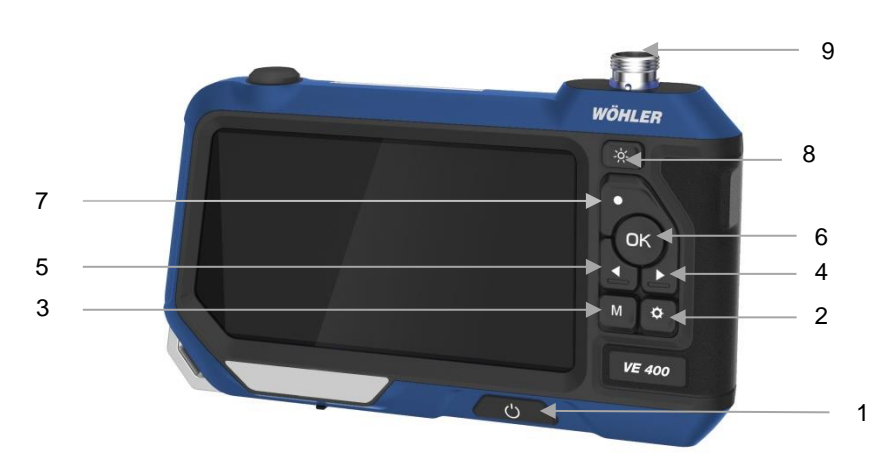

## 4 Constructie en functies

Afb. 45: Aanzicht Wöhler VE 400

#### Legenda

- 1 Aan-/uit-knop: houd deze knop 2 seconden ingedrukt
- 2 Knop (Instellingen):
  - Instelmenu oproepen
  - Foto of video uit fotogalerij verwijderen
- 3 M-knop (modus): schakelt tussen foto, video en weergave
- 4 Pijltjestoets: op/neer, beeld draaien
- 5 Pijltjestoets: op/neer, beeld draaien
- 6 OK-knop: bevestigen, beeld bevriezen
- Knop (opname): Start en stop de foto, video-opname
- 8 Backlight-knop: pas de helderheid van de LED's aan
- 9 Aansluiting van camerakabel met camerakop

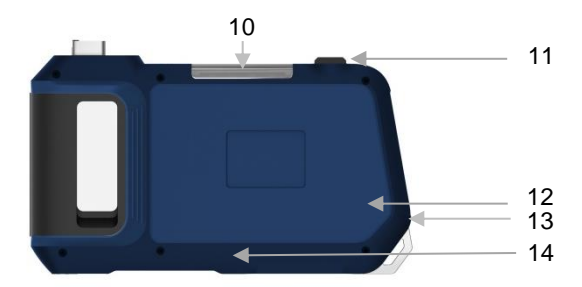

Afb. 46: Achteraanzicht Wöhler VE 400

- 10 Extra verlichting
- 11 Aan-/Uit-knop extra verlichting
- 12 Luidspreker
- 13 Microfoon (activering via instellingen)
- 14 Reset-toets

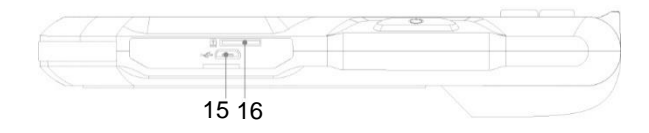

Afb. 47: Onderkant apparaat met aansluitingen

- 15 Aansluiting laadkabel
- 16 Kaartsleuf voor geheugenkaart

## Legenda

#### Constructie en functies

## 4.1 Display

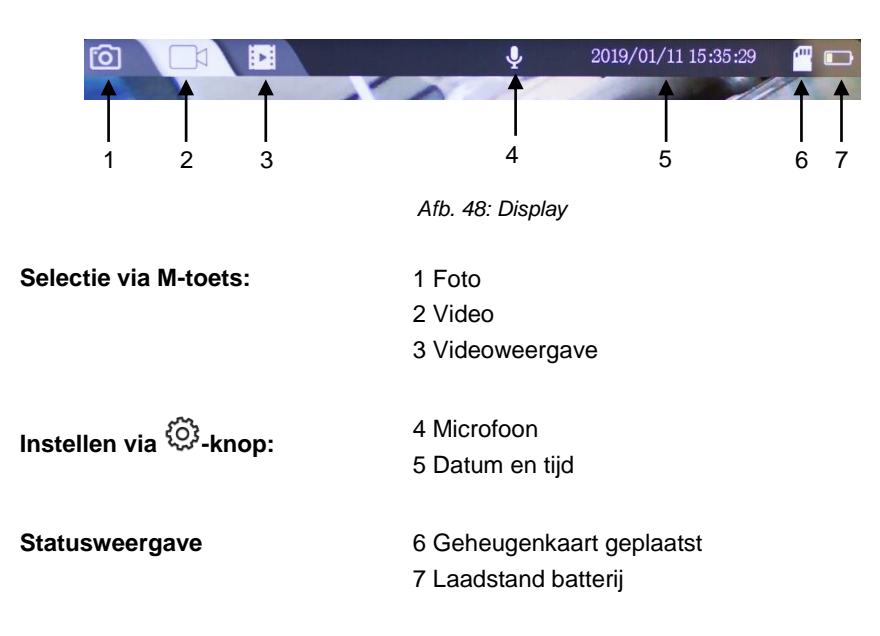

## 5 Voor de inspectie

5.1 Verwisseling van de sonde

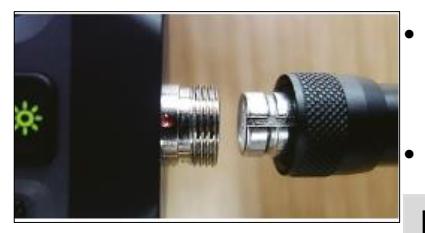

Afb. 49: Montage van de sonde

## 5.2 Plaats de geheugenkaart

- Om de sonde te demonteren, draait u de wartelmoer los en trekt u de sonde van de monitor af.
- Om de sonde op de monitor te monteren, steekt u hem op de connector zodat de inkeping op de connector zich net boven de rode punt op de connector bevindt.
- Schroef vervolgens de wartelmoer handvast.

## AANWIJZING!

Monteer de camerasonde voordat u de Wöhler VE 400 inschakelt. Als de sonde is gemonteerd terwijl het apparaat is ingeschakeld, moet de Wöhler VE 400 daarna opnieuw worden ingeschakeld.

Schakel de Wöhler VE 400 uit.

De geheugenkaartsleuf bevindt zich aan de onderzijde van het apparaat onder het zwarte deksel

- Om de geheugenkaart te verwijderen, drukt u voorzichtig op de kaart totdat deze eruit springt en trekt u hem er vervolgens uit.
- Plaats de geheugenkaart zodanig dat de schrijfrichting naar boven wijst (naar het display).

# LET OP!

De geheugenkaart mag er nooit met geweld worden uitgetrokken of ingestoken.

NL

**5.3 Laad de batterij op** De accuspanning wordt weergegeven in het batterijsymbool in de rechterbovenhoek van het display.

 Om de video-endoscoop op te laden, sluit u de bijgeleverde voedingsadapter aan op de USB-laadaansluiting aan de onderkant van het apparaat. Sluit de voedingsadapter aan op het lichtnet.

Tijdens het opladen knippert de aan-/uit-knop rood (afb. 1, deel 1).

De Wöhler VE 400 blijft bedrijfsklaar tijdens het laadproces.

## 6 Bediening

6.2

6.3

6.4

6.1 In-/uitschakelen

Beeld stilzetten

Afbeelding roteren

Kijkrichting van de

sonde (alleen Ø 5,5

mm)

 Om hem in en uit te schakelen, houdt u de aan-/uitknop (1) ongeveer 2 seconden ingedrukt.

Na 3 seconden verschijnt het opstartscherm en direct daarna het beeld.

- Druk op de knop OK om een foto te bevriezen.
- Druk nogmaals op de knop OK om terug te keren naar de normale fotomodus.
- Druk op de toets pijltje-omhoog om het beeld 90° te draaien op het display.
- Druk op de zwarte knop op de sondeconnector om de kijkrichting van de sonde van 0°C rechtuit naar 90 ° zijaanzicht te wijzigen.

# Afb. 50: Sonde Wöhler VE 400, Ø

AANWIJZING!

Als de batterijspanning erg laag is, verschijnt de melding "no camera" op het scherm na het veranderen van de kijkrichting. In dit geval moet de camera opnieuw worden opgestart.

Afb. 50: Sonde Wöhler VE 400, Ø 5,5mm, knop voor het omschakelen van de kijkrichting gemarkeerd met een pijltje.

#### 6.5 Opname

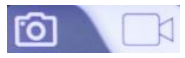

Afb. 51: Foto- en videomodus

#### 6.6 Weergave

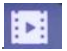

Afb 52: Afspeelmodus

6.7 Wissen

- Roep de foto- of videomodus op met de Mknop.
- Druk op de •knop om een foto te maken of een video-opname te starten.
- Om een video te stoppen, drukt u opnieuw op de<sup>•</sup>-knop.

## AANWIJZING!

Na 10 minuten stopt de Wöhler VE 400 met opnemen automatisch.

## AANWIJZING!

Om het geluid bij een video op te nemen, moet de microfoon zijn ingeschakeld in het instellingenmenu, cf. hoofdstuk 7

- Roep met de M-knop de afspeelmodus op.
- Met de pijltjestoetsen kunt u nu door de fotoen videobestanden bladeren.

## AANWIJZING!

Rechtsboven in het scherm verschijnen het foto-/videonummer en het totale aantal opgenomen bestanden.

Bij video verschijnt links onderin het scherm de duur van de video.

- Start en stop het afspelen van video met de OK-knop.
- Druk op de knop M om de afspeelmodus te verlaten.
- Roep met de M-knop de afspeelmodus op.
- Gebruik de pijltjestoetsen om de foto of video te selecteren die moet worden gewist.
- Om te wissen drukt u op de <sup>(O)</sup>-knop en bevestigt u met de knop OK.

U hebt nu de mogelijkheid om te selecteren of u de geselecteerde foto/video of alle foto's/video's wilt wissen.

NL

#### 6.8 Overbrengen van foto-Schakel de videoscoop uit. en videobestanden naar de pc

Mogelijkheid 1:

Verwijder de mini SD-geheugenkaart en lees ٠ de gegevens met behulp van een geschikte kaartadapter uit.

Mogelijkheid 2:

Verbind de monitor via een USB-kabel met de pc en sla de foto- en videobestanden daar op.

## 7 Instellingen

AANWIJZING!

Met OK bevestigde instellingen blijven behouden na het uitschakelen en opnieuw opstarten.

- Afhankelijk van de vraag of de gewenste instellingen de foto's of de video's betreffen, kiest u met de M-knop de foto- of videomodus.
- Druk op de <sup>(O)</sup>-knop en vervolgens op de Mknop om in het bijbehorende instellingenmenu te komen.
- Gebruik de pijltjestoetsen om naar de gewenste parameter te gaan en open het overeenkomstige instellingenmenu met de OKtoets.
- Bevestig uw selectie met de OK-knop.
- Druk op de <sup>\$O\$</sup>-knop om het instellingenmenu te sluiten
- Gebruik de M-knop om de fotomodus te selecteren.
- Druk op de <sup>O</sup> -toets

Het instellingenmenu voor de datumweergave verschijnt nu.

- Druk op de knop OK om te selecteren of de datum al dan niet in een opgeslagen fotobestand moet worden weergegeven.
- Druk op de <sup>\$Q\$</sup>-knop om het instellingenmenu weer te verlaten.
- Gebruik de M-knop om de videomodus te selecteren.
- Druk op de 🔅 -toets
- 1080 pixels (Full HD) of 720 pixels (HD)
- Selecteer of de datum moet worden weergegeven in een opgeslagen videobestand of niet.

#### 7.1 Foto-instellingen

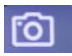

Afb. 53: Fotomodus

Datumweergave

#### 7.2 Video-instellingen

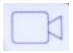

Afb. 54: Videomodus

#### Resolutie

Datumweergave

| Opname                     | Uit: de microfoon is gedeactiveerd. Video's wor-<br>den zonder geluid opgenomen.                                                                                                    |
|----------------------------|----------------------------------------------------------------------------------------------------|
|                            | Aan: de microfoon is geactiveerd. Video's worden met geluid opgenomen.                                                                                                    |
| 7.3 Algemene instellingen  | <ul> <li>Gebruik de M-knop om de fotomodus of de videomodus te selecteren.</li> <li>Druk op de <sup>\$O\$</sup>-toets</li> <li>De instellingenmenu's voor foto's of video's verschijnen nu.</li> <li>Druk op de - toets.</li> <li>De algemene camera-instellingen verschijnen nu.</li> </ul> |
| Automatische uitschakeling | <ul> <li>Selecteer wanneer de videoscoop automa-<br/>tisch wordt uitgeschakeld als er gedurende<br/>lange tijd geen toets is ingedrukt.</li> </ul>                                                                                                    |
| Frequentie                 | • 50 Hz of 60 Hz                                                                                                    |
| Taal                       | • Chinees, Duits, Japans, Engels, Spaans, Frans, Italiaans, Russisch.                                                                                                    |
| Datum en tijd              | <ul> <li>Gebruik de pijltjestoetsen om het betreffende<br/>cijfer in te stellen en gebruik de OK-toets om<br/>naar het volgende cijfer te gaan.</li> </ul>                                                                                                    |
| Formaat                    | <ul> <li>Mogelijkheid om alle foto- en videobestanden<br/>die op de videoscoop zijn opgeslagen te wis-<br/>sen.</li> </ul>                                                                                                    |
| Standaardinstellingen      | Mogelijkheid om alle instellingen terug te<br>zetten naar de fabrieksinstellingen.                                                                                                    |
| Versie                     | Informatie over de firmwareversie                                                                                                    |

## 8 Garantie en dienst na verkoop

- 81 Garantie Elk Wöhler VE 400 videoscoop wordt op al zijn functies getest en verlaat de fabriek enkel na een uitgebreide kwaliteitscontrole. Bij deskundig gebruik bedraagt de garantieperiode op het Wöhler Wöhler VE 400 videoscoop twaalf maanden vanaf de verkoopdatum. De kosten voor het transport en de verpakking van het apparaat in geval van reparatie worden door deze garantie niet gedekt. Deze garantie vervalt als er reparaties en modificaties aan het apparaat zijn verricht door een derde, niet gemachtigde dienst. 8.2 Service na verkoop Wöhler vindt Service na verkoop heel belangrijk. Daarom kunt u ook nog bij Wöhler terecht wanneer de garantieperiode al verlopen is. U kunt de Wöhler Wöhler VE 400 videoscoop • naar ons terugsturen. Wij repareren de Wöhler VE 400 videoscoop binnen een paar dagen en
  - sturen hem naar u terug.
    Per telefoon staan onze technici voor vragen en hulp graag ter beschikking.

## 9 Conformiteitsverklaring

Het product:

#### Wöhler VE 400 Videoskoop

overeenkomen met de fundamentele voorschriften in de richtlijnen betreffende de onderlinge aanpassing van de wetgevingen van de lidstaten inzake elektromagnetische compatibiliteit (2014/30/EU).

Ter beoordeling van het product ten aanzien van de elektromagnetische compatibiliteit werden de volgende normen in acht genomen:

EN 55032: 2015 EN 61000-3-2: 2014 EN 61000-3-3: 2013 EN 55024: 2010+A1: 2015

# 10 Points of sale and service

## Germany

#### Wöhler Technik GmbH

Wöhler-Platz 1 33181 Bad Wünnenberg Tel.: +49 2953 73-100 Fax: +49 2953 73-96100 info@woehler.de www.woehler.de

## USA

Wohler USA Inc. 208 S Main Street Middleton, MA 01949 Tel.: +1 978 750 9876 Fax.: +1 978 750 9799 www.wohlerusa.com

## Italy

Wöhler Italia srl Via Coraine 21 37010 Costermano VR Tel. +39 045 6200080 Fax. +39 045 6201508 info@woehler.it www.woehler.it

## Austria

Wöhler GmbH Heinrich-Schneidmadl-Str. 15 3100 St. Pölten Tel.: +43 2742 90855-11 Fax: +43 2742 90855-22 info@woehler.de

## Wöhler West

Castroper Str. 105 44791 Bochum Tel.: +49 234 516993-0 Fax: +49 234 516993-99 west@woehler.de

## Wöhler Süd

Gneisenaustr.12 80992 München Tel.: +49 89 1589223-0 Fax: +49 89 1589223-99 sued@woehler.de

Czech Republic Wöhler Bohemia s.r.o. Za Naspern 1993 393 01 Pelhrimov Tel.: +420 565 323 076 Fax: +420 565 323 078 info@woehler.cz

## France

Wöhler France SARL 17 impasse de Grousset 31590 LAVALETTE Tel.: +33 5 61 52 40 39 Fax: +33 5 62 27 11 31 info@woehler.fr www.woehler.fr

Your contact: